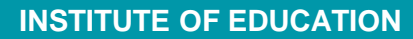

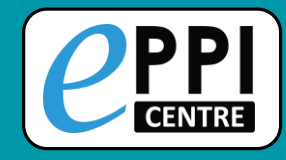

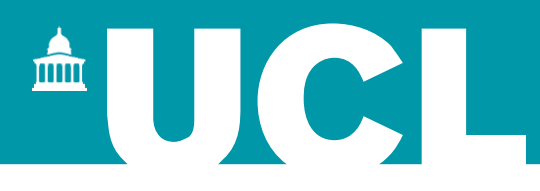

# **EPPI-Reviewer Web Demonstration**

#### Online SSRU Workshop 12 June 2020

Melissa Bond EPPI-Reviewer Support Officer

EPPISupport@ucl.ac.uk

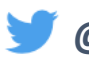

@misc\_nerd

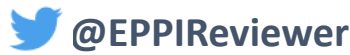

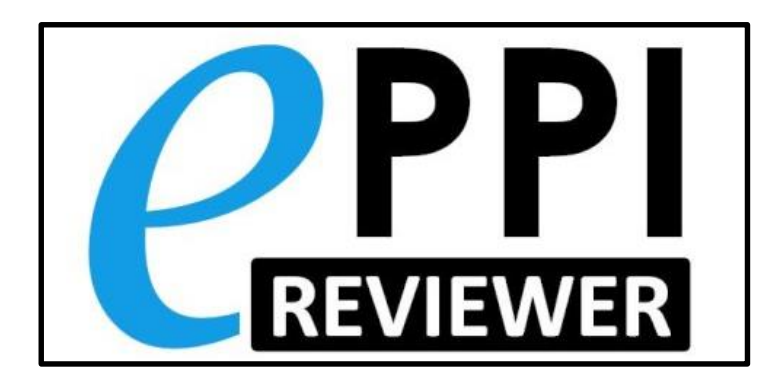

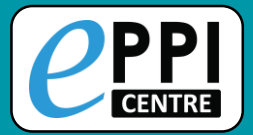

#### **EPPI-Reviewer Instructional Videos**

-

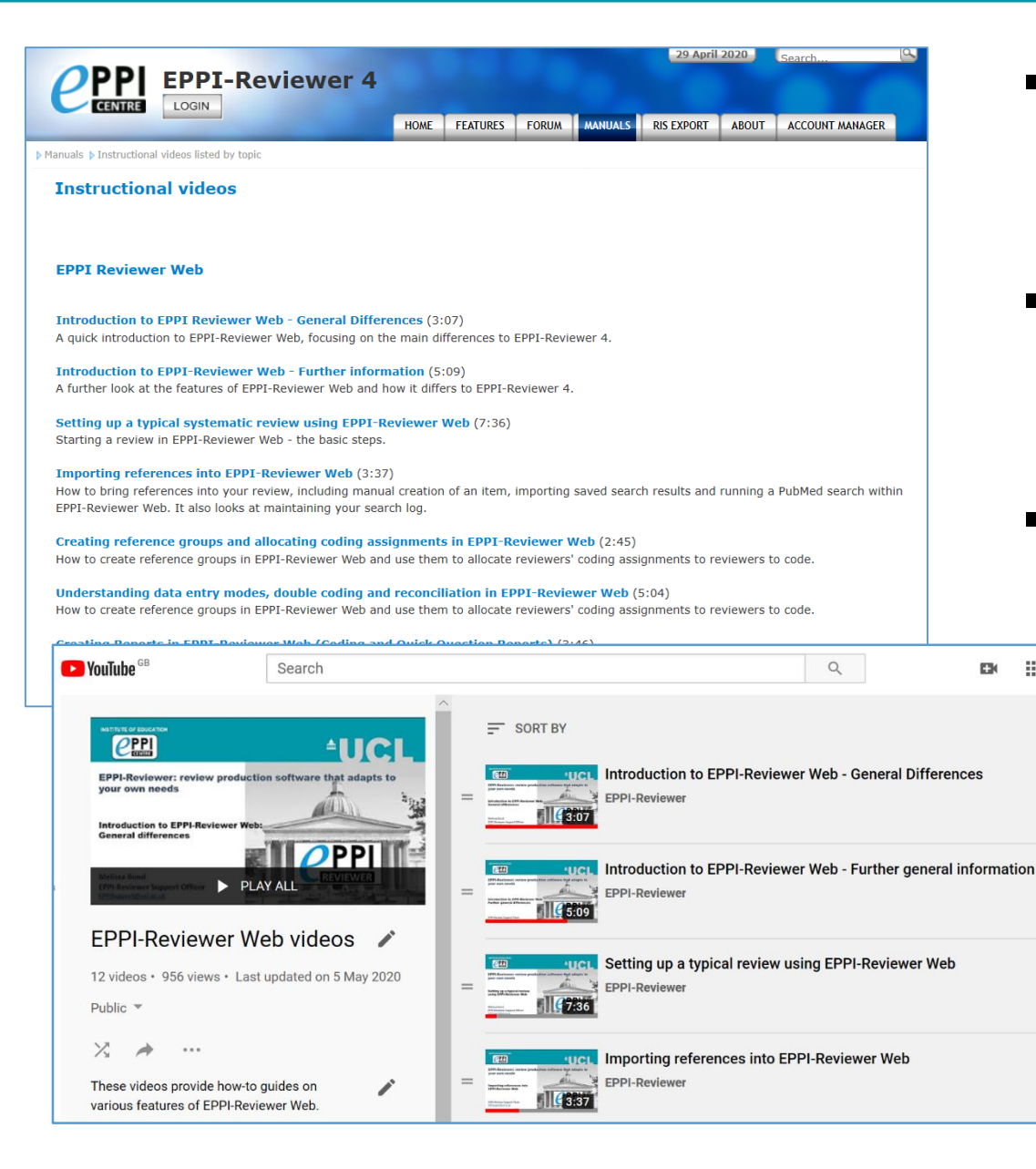

- Accessed through <u>EPPI-</u> Reviewer gateway or our YouTube channel.
- Video playlists available for General, ER4 and ER Web.
- Variety of ER Web topics, including:
  - Importing references
  - Editing coding tools
  - Screening/coding
  - **Running reports**
  - Interactive EGM

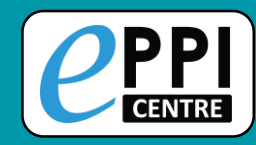

#### **EPPI-Reviewer Web**

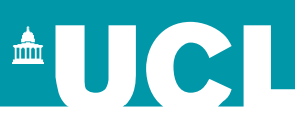

#### https://eppi.ioe.ac.uk/eppireviewer-web

- Works with modern browsers (Firefox, Safari, Chrome).
- Works on web-enabled devices, e.g. smartphones and tablets.
- Uses the same data as ER4.

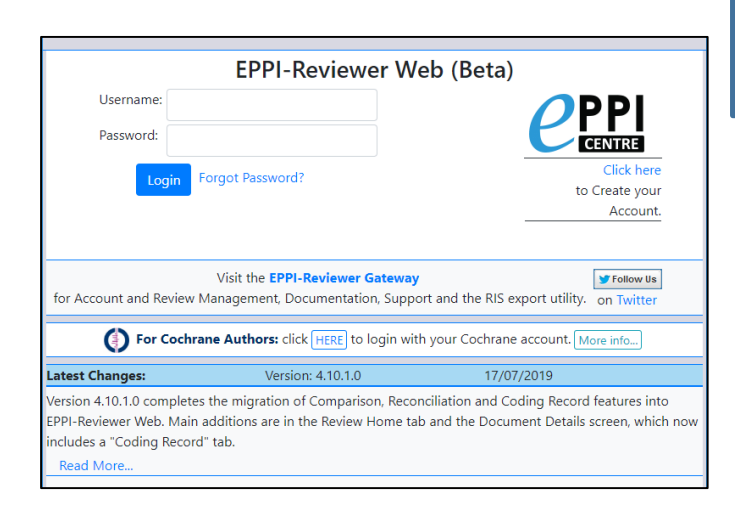

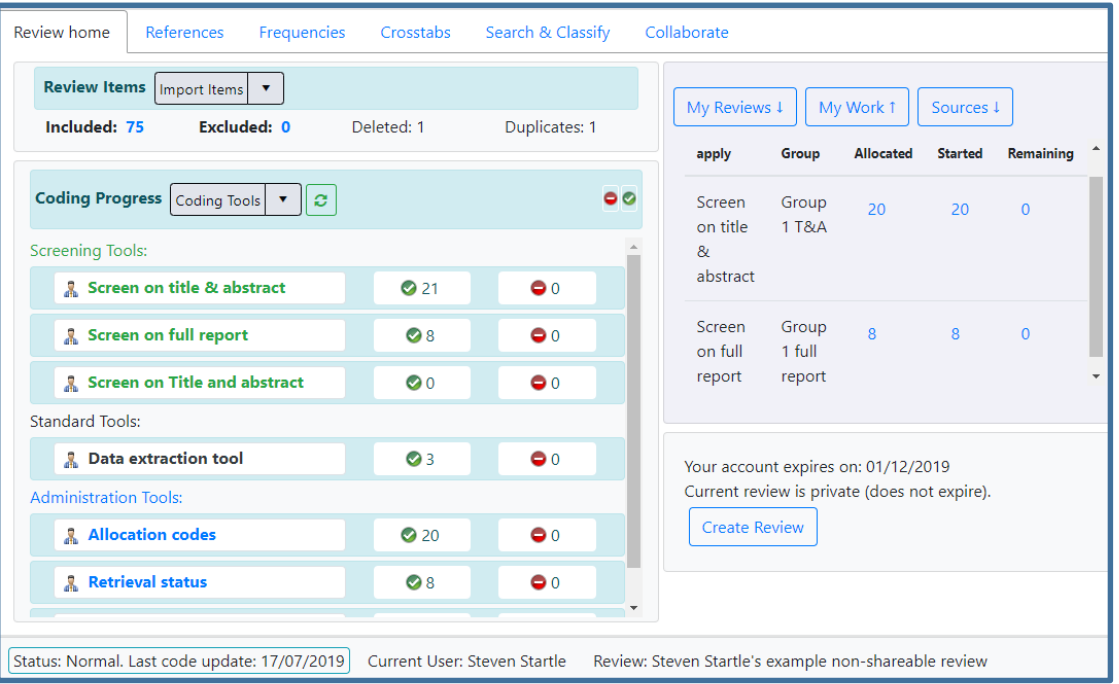

- Based on same tech as Google Docs and Gmail.
- It is not finished new functionalities appear regularly (roughly every 1-2 months).

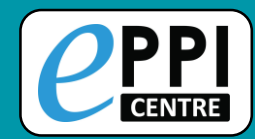

### Logging into EPPI-Reviewer Web

#### https://eppi.ioe.ac.uk/eppireviewer-web

|                         | EPPI-Reviewer Web (Beta)                                                     |                       |             |    |
|-------------------------|------------------------------------------------------------------------------|-----------------------|-------------|----|
|                         | Username:                                                                    |                       | ΟΡΡΙ        |    |
|                         | Password:                                                                    |                       | CENTRE      |    |
|                         | Login Forgot Password?                                                       |                       | Click here  |    |
|                         |                                                                              | _                     | Account.    |    |
|                         | Visit the EPPI-Reviewer Gateway                                              |                       | y Follow Us |    |
|                         | for Account and Review Management, Documentation, Support and the RIS ex     | xport utility.        | on Twitter  |    |
|                         | For Cochrane Authors: click HERE to login with your Cochrane acc             | count. More info      |             |    |
| Latest Changes:         | Version: 4.11.1.1 21/                                                        | /02/2020              | Weld        | or |
| Version 4.11.1.1 is a c | quick, out-of-schedule release containing bugfixes for EPPI-Reviewer Web and | the first live deploy |             |    |

Academic (for testing / R&D)

Read More...

- 1. Enter your username.
- 2. Enter your password.
- 3. Click on 'Login'.
- 4. Select review by clicking on review name or 'Coding UI'.

#### Welcome to EPPI-Reviewer Web (beta).

This **Beta Application** provides an alternative interface to many common functionalities available in **EPPI-Reviewer 4**.

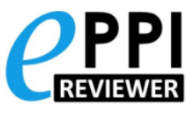

It works in modern web browsers and no longer requires the Silverlight plugin so it can be used on different devices such as desktops, laptops and tablets. Since it operates on the same data as EPPI-Reviewer 4, you can work on the same review using *either* application.

Although we are continuously adding more functionality to this version you may still need to to use the older Silverlight application for some functions, until they are added to the new version.

We encourage all users to provide feedback and suggestions by contacting EPPISupport@ucl.ac.uk.

|       |                                             |                | Create Review |
|-------|---------------------------------------------|----------------|---------------|
| ID    | Review Name                                 | Last Access: 🔸 | Coding UI     |
| 7     | A review for testing (Sergio)               | 09/03/2020     | Coding UI     |
| 12392 | Melissa Bond's example non-shareable review | 07/02/2020     | Coding UI     |

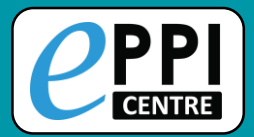

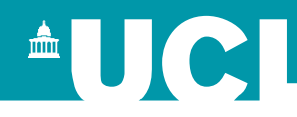

| CREVIEWER Beta                         |              |                   | Feedback Help Melissa Bond Logout                                                   |
|----------------------------------------|--------------|-------------------|-------------------------------------------------------------------------------------|
| Review home References Frequencies     | Crosstabs    | Search & Classify | Collaborate                                                                         |
| Review Items Import Items  Manage      | Duplicates   |                   | My Reviews L My Work L Sources L                                                    |
| Included: Excluded: 0 [<br>189         | )eleted: 3   | Duplicates: 3     |                                                                                     |
| Coding Progress Coding Tools           |              | • •               | Your account expires or: 31/12/2020<br>Current review is private (does not expire). |
| Screening Tools:                       |              |                   | Site Admin Latest feedbac: 4/23/2020                                                |
| Association Screen on Title & Abstract | <b>O</b>     | • 0               |                                                                                     |
| 🤱 Screen on Full Text                  | <b>O</b>     | • 0               | <b>4</b>                                                                            |
| Standard Tools:                        |              |                   | Similar layout to ER4 but ER4                                                       |
| 🤱 Risk Of Bias (Cochrane)              | <b>Ø</b> 0   | ο Ο               | My Info tab located within My                                                       |
| 🤱 Data Extraction                      | <b>O</b>     | • 0               | Reviews and My Work buttons.                                                        |
| Administration Tools:                  |              |                   |                                                                                     |
| <b>Allocations</b>                     | <b>Ø</b> 180 | ⊖ 0               |                                                                                     |
| 🤱 Retrieval status                     | <b>Ø</b> 0   | • 0               |                                                                                     |

- Quick overview of included, excluded, deleted and duplicate items.
- Can also create a new review from here.

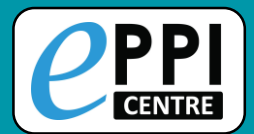

#### **My Reviews panel**

| Лу Review                             | s↑ My Work↓ Sources↓                         |                                   |                                      | Lists the r<br>have acce                                                                                                    | eviev<br>ess to |
|---------------------------------------|----------------------------------------------|-----------------------------------|--------------------------------------|----------------------------------------------------------------------------------------------------|-----------------|
| ID<br>21579                           | Review Name My new review                    | Last Access:           30/04/2020 | Coding UI                            | Click on a switch to the second second se | reviev          |
| 319                                   | EPPI-Reviewer 4 demo                         | 30/04/2020                        | Coding UI                            | <ul><li>Click on 'C</li></ul>                                                                                                    | oding           |
| 14085                                 | Engagement                                   | 30/04/2020                        | Coding UI                            | to a coding                                                                                                    | only            |
| 19998<br>19183                        | Delphi<br>Frank                              | 28/04/2020<br>24/03/2020          | Coding UI                            | work alloca                                                                                                    | ations          |
| <b>C</b> PPI<br>REVIEWER              | Community of Inquiny                         | EPP                               | -Reviewer Coding                     | Feedback Help Melissa Bo                                                                                                    | ond Logou       |
| Work                                  | Allocation List                              |                                   | First Previous Page: 1               | of 1 Next Last Showing 48 items of 48                                                                                                    | View Options    |
| Codes to                              | o apply Group Allocated Started              | d Remaining                       | Showing work allocation remaining: G | Sroup 7                                                                                                    | Year            |
| Screen<br>Title &<br>Abstrac<br>Compa | on Group 1 <sub>240</sub> 140<br>ct<br>rison | 100                               | GO 🗌 I 43325827 Hung (               | (2009) Examining Online Learning Patterns<br>with Data Mining Techniques in Peer<br>Moderated and Teacher-Moderated                                                                                                    | 2009            |
| Data<br>Extract                       | Group 6 50 50                                | 0                                 | GO 🗌 I 43325828 Hungw                | Courses<br>vei (2019) A Close Look at Trust Among Team                                                                                                    | 2019            |

the reviews you access to.

- on a review name to n to that review.
- on 'Coding UI' to go oding only view.
- ler for this to work, allocations need to t up first.

Communitio

#### My Work panel

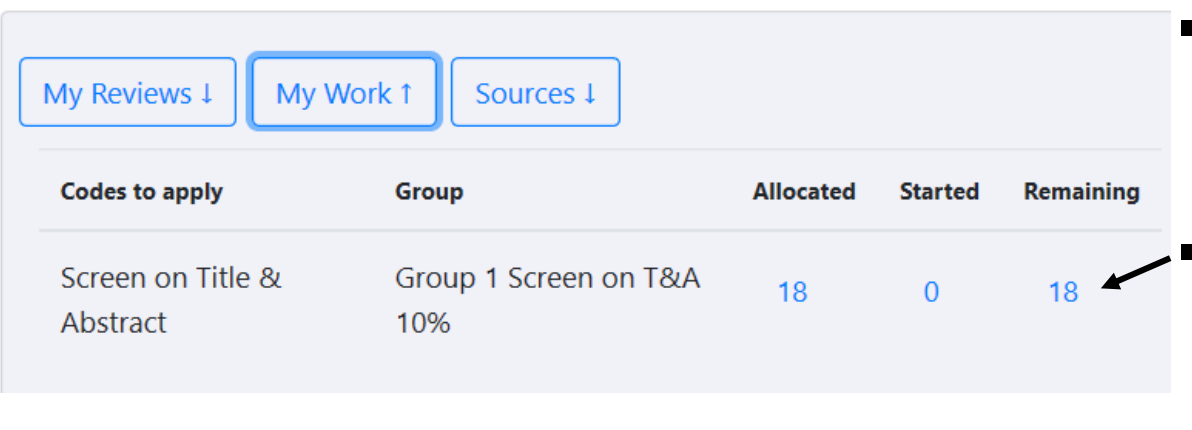

#### **Sources panel**

- Lists all imports, including imported files, PubMed searches within ER and manually created items.
- Items imported in one file can be deleted here if necessary.

| My Reviews ↓ My Work ↓ Sources ↑ |        |                           |       |         |            |   |
|----------------------------------|--------|---------------------------|-------|---------|------------|---|
| S                                | SOURCE | ES in Review:             |       |         |            | ^ |
|                                  |        | Name                      | Items | Deleted | Duplicates |   |
|                                  | Delete | PubMed Search on 5/7/2020 | 476   | 0       | 25         |   |
|                                  | Delete | pubmed-migraineAN-set.txt | 10    | 0       | 2          |   |
|                                  | Delete | PubMed Search on 5/26/202 | 0 477 | 0       | 453        |   |
|                                  | Delete | Manually Created Items    | 2     | 0       | 0          |   |

 Lists your work allocations for that particular review.

Click on the blue number in the Remaining column to go straight to a list of those items.

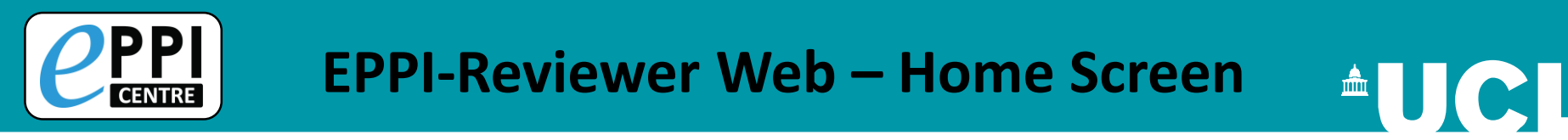

Click on the blue Help button to view contextual help.

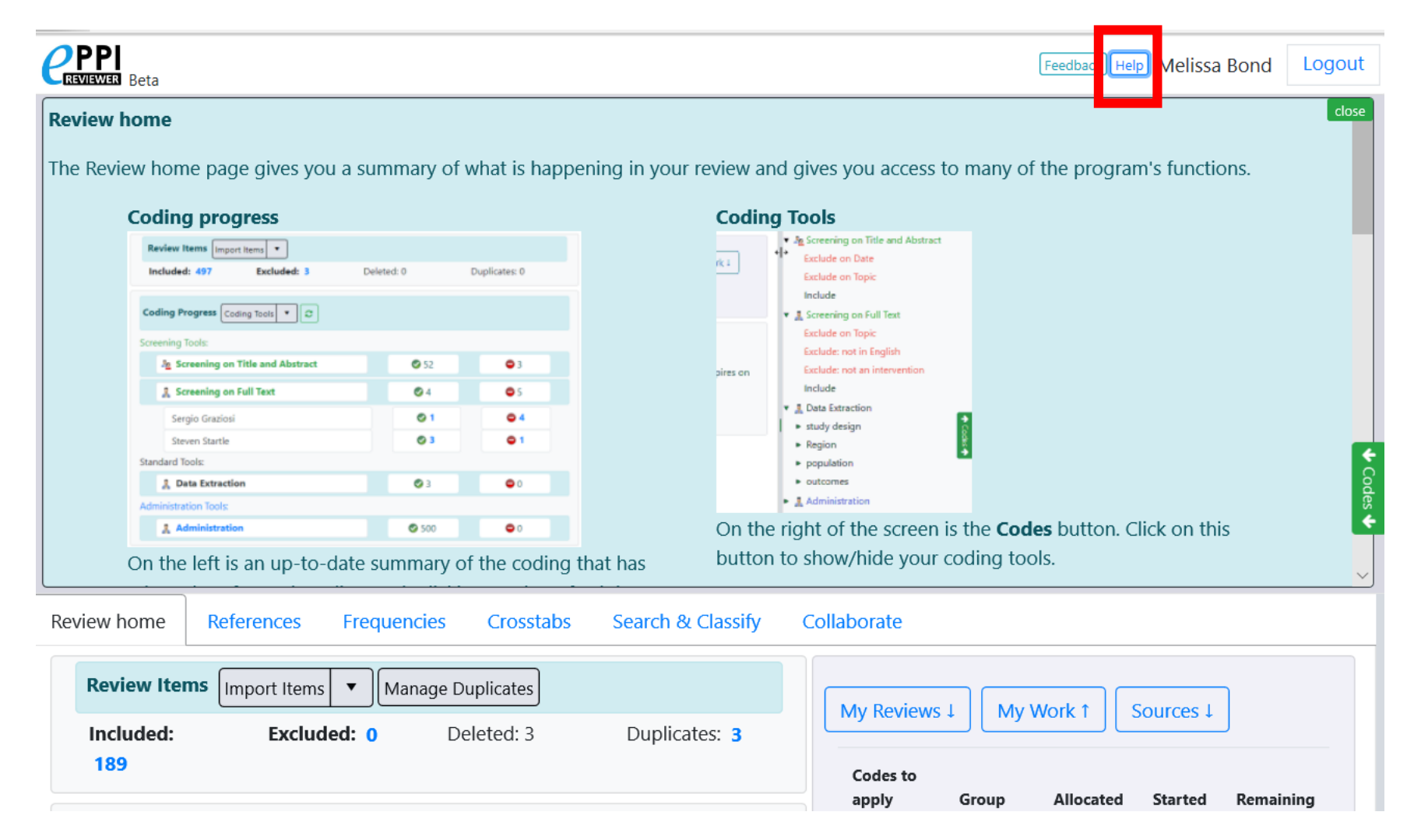

Feedback button – please help us develop EPPI-Reviewer!

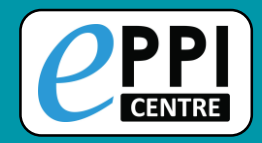

#### **EPPI-Reviewer Web – Home Screen**

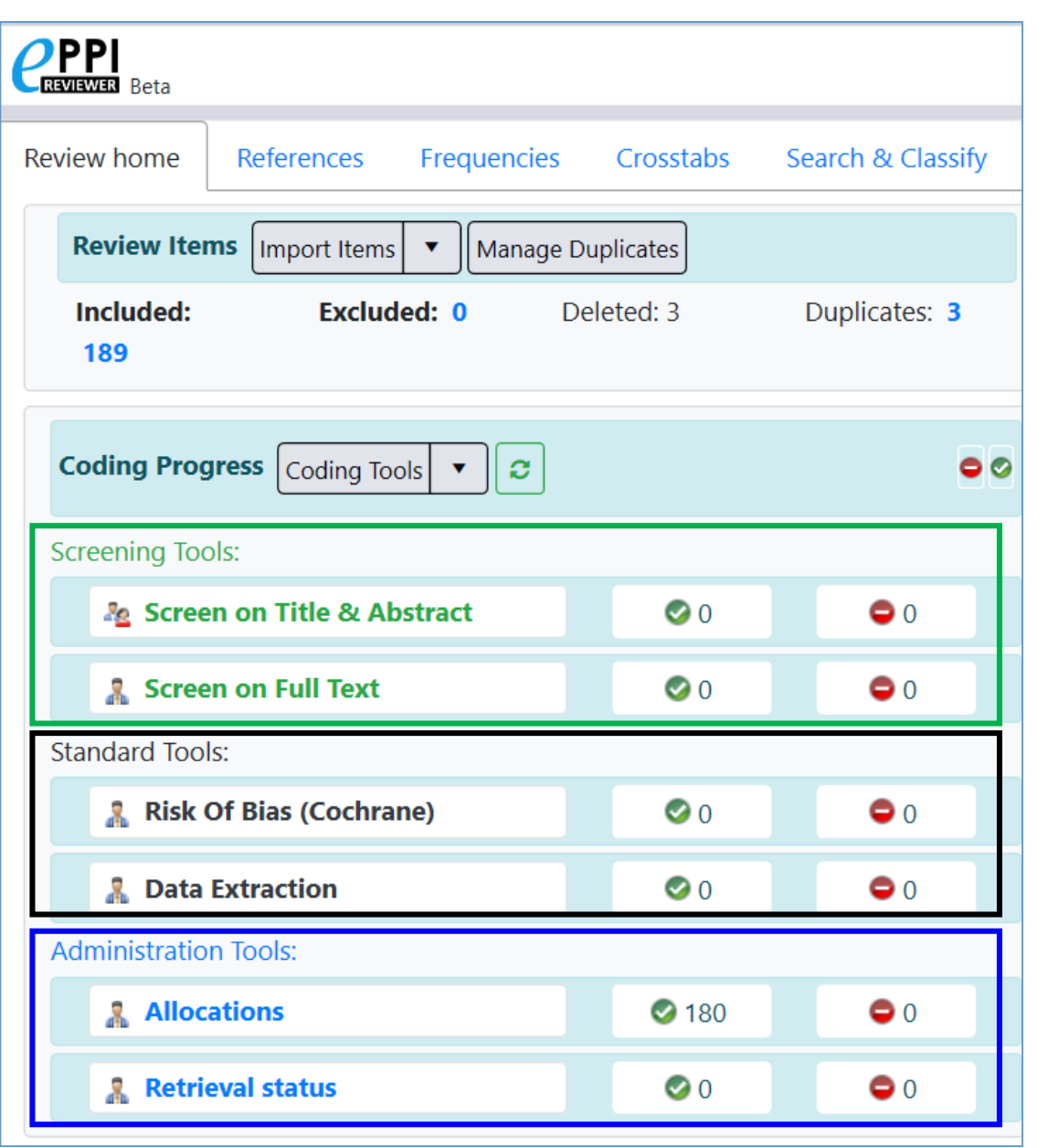

 Coding Progress panel shows the coding tools within the review.

#### **Screening tools**

- Include/Exclude only
- One level of hierarchy
- Normal or comparison mode

#### Standard tools

- Multiple code types
- Multiple levels
- Normal or comparison mode

#### **Administration tools**

- Selectable/non-selectable
- Multiple levels
- Normal data entry mode only

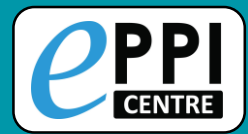

| Review home  | References      | Frequencies  | Crosstabs | Search 8   | k Classify   | Collaborate |
|--------------|-----------------|--------------|-----------|------------|--------------|-------------|
| Review Ite   | ms Import Items | s 🔻 Manage D | uplicates |            |              |             |
| Included:    | 271 Exc         | cluded: 0    | Deleted:  | 905        | Duplicates   | : 7         |
| Coding Pro   | gress Coding To | ols 🔻 🛢      |           |            |              |             |
| Screening To | ols:            |              | Со        | mplete     | Incomp       | lete ^      |
| 🧏 Scre       | en on Title & A | bstract      |           | <b>Ø</b> 6 | <b>9</b> 125 |             |
| Steve        | n Startle       |              |           | <b>S</b>   | <b>©</b> 123 |             |
| Dona         | ld Soluable     |              |           | ⊘ 1<br>▼   | <b>Q</b> 125 | ;           |
|              |                 |              |           |            |              |             |

- Clicking on the name of a coding tool will show the coding progress.
- By clicking on a blue number, you will be taken to a list of those items in the References tab.

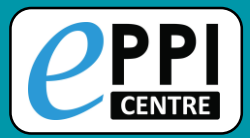

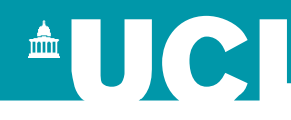

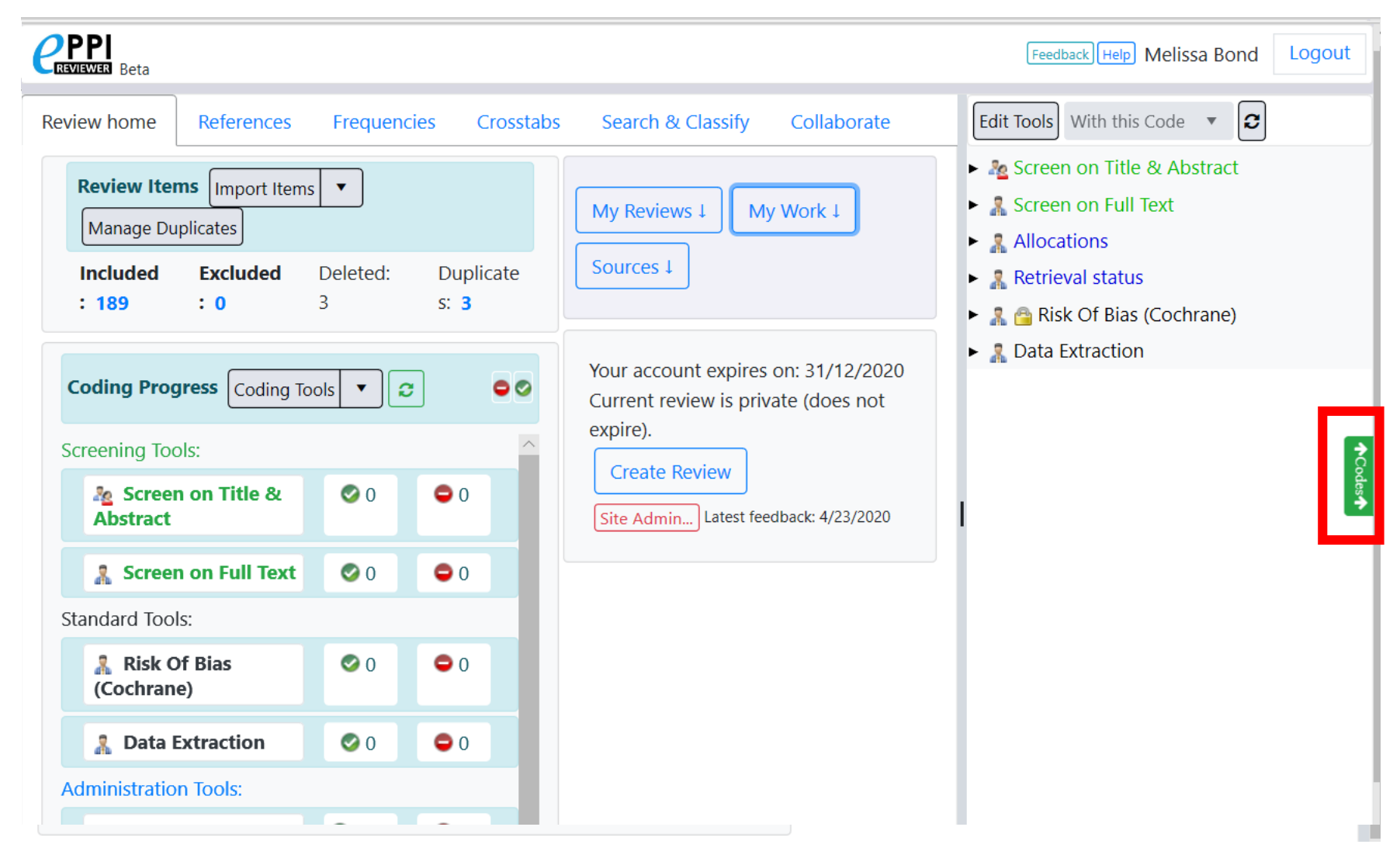

Click on the green 'Codes' button to open and close the coding tools

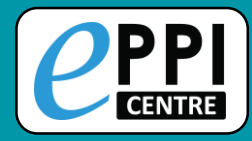

## **Creating coding tools**

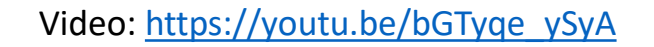

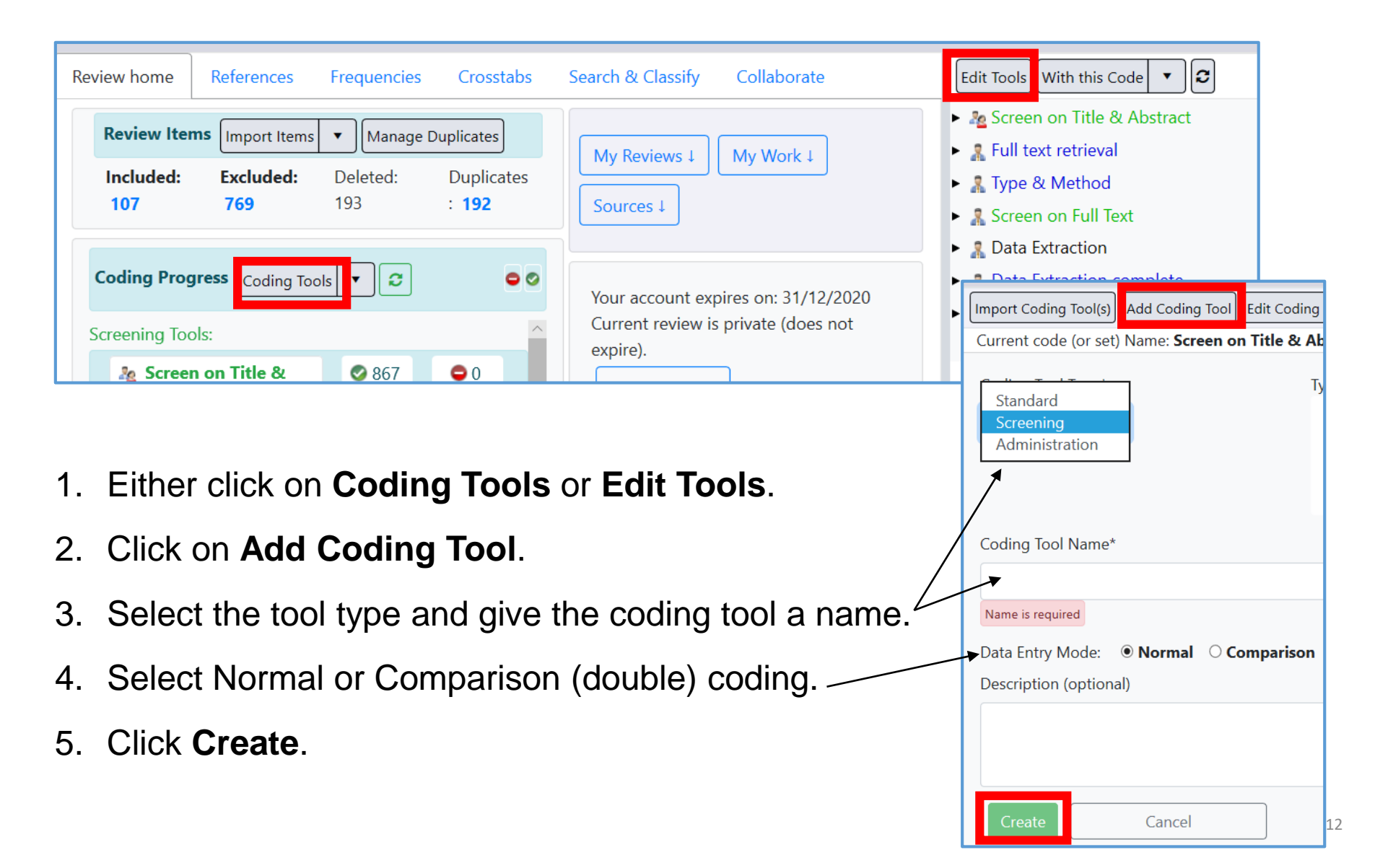

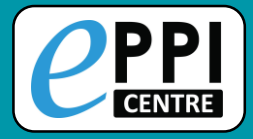

### **Importing coding tools**

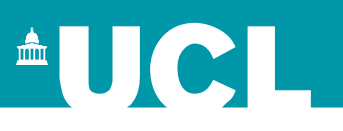

|        | III Beta                                                                                                    | Edit Coding Tools                                                                                                    | 1.                                                                    | Click on Import Coding Tool(s)                                                                                                    |
|--------|----------------------------------------------------------------------------------------------------|----------------------------------------------------------------------------------------------------|-----------------------------------------------------------------------|----------------------------------------------------------------------------------------------------|
| Import | Coding Tool(s) Add Coding Tool                                                                                                    |                                                                                                    | 2.                                                                    | Choose the type of coding tool from the list.                                                                                                    |
| То     | Edit a node in the code tree, please select the o                                                                                                    | lesired node in the right-hand side tree.                                                                                                    | 3.                                                                    | Click on <b>Proceed</b> .                                                                                                    |
|        | <b>C</b> PPI<br>REVIEWER Beta                                                                                                    | Edit Coding Tools                                                                                                    |                                                                       | Feedback Help Melissa Bond Logout                                                                                                    |
|        | This wizard will help you set up the Cod                                                                                                    | ling Tools in your review in just a few clic                                                                                                    | cs.                                                                   | Close/back                                                                                                    |
|        | You can pick your Coding Tools from a list<br>In EPPI-Reviewer Coding Tool (or Codeset<br>important step in setting up your review.<br>Coding Tools can be designed for all stage<br>tools, quality assessment tools, risk of bia<br>Coding Tools can are also be used to organeeds.<br>Coding Tools come in three types: Screen<br>Below you will find a list of Review Templa | of templates or manually copy individual co<br>s) are used to store most of the reviewing da<br>es of the review process. They are used as cr<br>s tools and virtually any other coding needed<br>unise the review workflow and can be used to<br>ng, Administrative and Normal, the latter be<br>ites along with a description. Each template | idesets<br>ita so c<br>eate scr<br>l.<br>group<br>ing use<br>consists | into your review.<br>configuring your codesets correctly is an<br>reening (inclusion/exclusion) tools, data extraction<br>o together references according to organisational<br>ed for data-extraction and similar tasks.<br>s of a number of Coding Tools. |
|        | Please pick One Option:                                                                                                    | Description                                                                                                    | :                                                                     |                                                                                                    |
|        | Standard Review                                                                                                    | This templa                                                                                                    | te cont                                                               | tains a selection of codesets that most reviews                                                                                                    |
|        | Minimal Review                                                                                                    | codeset, a [                                                                                                    | )ata Ext                                                              | traction and a Risk of Bias codeset. If in doubt,                                                                                                    |
|        | Manually pick from Public codesets                                                                                                    | this templa                                                                                                    | e is yo                                                               | ur best choice. You will be able to edit the                                                                                                    |

Contains 6 Coding Tools...

imported Codesets, remove the unwanted ones and/or add more.

Manually pick from your own codesets...

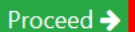

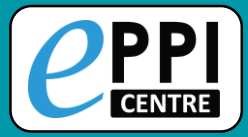

## Importing public coding tools

**Edit Coding Tools** Feedl Coding Tool Preview: Image: Secret and Amage: Image: Amage: Amag Amage: Amage: Amage: Amage: Amage: Amage: Amage: Amage: Amage: Amage: Amage: Amage: Amage: Amage: Amage: Amage: Amage: Amage: Amage: Amage: Amage: Amage: Amage: Amage: Amage: Amage: Amage: Amage: Amage: Amage: Amage: Amage: Amage: Amag This screen allows you to select individual Coding Tool(s) to import Screen on Title & Abstract Screening on Title and Abstract into your review. You can select a Coding Tool from the list below and see it displayed EXCLUDE on date Screening on Full Report in the centre column. EXCLUDE on country & Keywording/mapping tool The Coding Tools that are already in your review are displayed in the EXCLUDE on target group Data extraction tool third column. EXCLUDE on intervention Allocation codes Available Coding Tools (public) EXCLUDE on evidence Retrieval status Screen on Title & Abstract INCLUDE for second opinion EGM Mapping tool template INCLUDE on title & abstract Screen on Full Text Report sets Cochrane Collaboration's tool f Retrieval status ROBIS: RoB in Systematic Revie Allocations Inductive Coding Risk Of Bias (Cochrane) Risk Of Bias (Cochrane) Data extraction (Home Office review guidelines) Data extraction (Home Office relation) 1. Choose a coding tool. EEF Toolkit main data extraction Screening Allocations Allocations and Admin 2. Preview it. Data Extraction 3. Click on **Import Selected**. EEF Toolkit main data extraction v 1.0 June 2019 EEF Toolkit effect size data extraction v 1.0 June 2018 You may need to scroll NICE Quality appraisal checklist - qualitative studies down to find it NICE Quality Appraisal Checklist – quantitative intervention studie CASP: 10 questions to help you make sense of qualitative research AMSTAR Risk of Bias - AMSTAR2

Import Selected

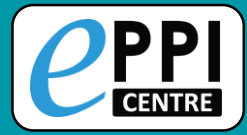

## **Creating child codes**

Video: https://youtu.be/bGTyge\_ySyA

il in the second second

| CPPI<br>REVIEWER Beta                                                                                                    | Edit Coding Tools | Feedback Help Melissa Bond                                                                                                    |
|----------------------------------------------------------------------------------------------------|-------------------|----------------------------------------------------------------------------------------------------|
| Import Coding Tool(s)       Add Coding Tool       Edit Coding Tool       Add Chil         Current code (or set)       Name: Screen on Title & Abstract | d                 | Coding Tool(s) in Review:                                                                                                    |
| Code Type*  Include Exclude Code Name*  Description (optional)                                                                                         |                   | <ul> <li>Allocations </li> <li>Retrieval status </li> <li>Retrieval status </li> <li>Risk Of Bias (Cochrane) </li> <li>Data Extraction </li> </ul> |
| Create                                                                                                    |                   |                                                                                                    |

- 1. Select a coding tool or code in the panel on the right.
- 2. Click on Add Child.
- 3. Select Code Type, type in a code name and a description.
- 4. Click Create.

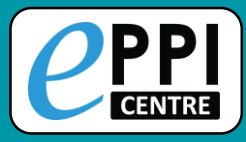

# **Editing child codes**

| Import Coding Tool(s) Add Coding Tool Edit Code Add Child | Coding Tool(s) in F                                                 |
|-----------------------------------------------------------|---------------------------------------------------------------------|
| Current code (or set) Name: Group 1                       | <ul> <li>Association Screen on Title</li> <li>Abstract -</li> </ul> |
| Code Type*                                                | Screen on Full 1                                                    |
| Not selectable (no checkbo 🗡                              | <ul> <li>Allocations</li> </ul>                                     |
| Code Name*                                                | <ul> <li>Screening Title a<br/>Abstract </li> </ul>                 |
| Group 1                                                   | <ul> <li>Screening on Fu</li> </ul>                                 |
| Description (optional)                                    | Group 1 -                                                           |
|                                                           | ► Keywording 🖡                                                      |
|                                                           | <ul> <li>Data extraction</li> </ul>                                 |
|                                                           | 🕨 🤱 Retrieval status                                                |
| Update Move Delete Code                                   | 🕨 🧎 🚔 Risk Of Bias                                                  |
| Cancel                                                    | <b>*</b> *                                                          |
|                                                           | 🕨 🔉 Data Extraction                                                 |

- 5. To move a code, either use the blue up and down arrows, or click on **Move...**
- 6. Choose where to move the code to.
- 7. Click on Move!

| 1. | Select the code on the righ | ٦t |
|----|-----------------------------|----|
|    | hand side.                  |    |

- 2. Click on Edit Code.
- 3. Type in the new code name.
- 4. Click on **Update**.

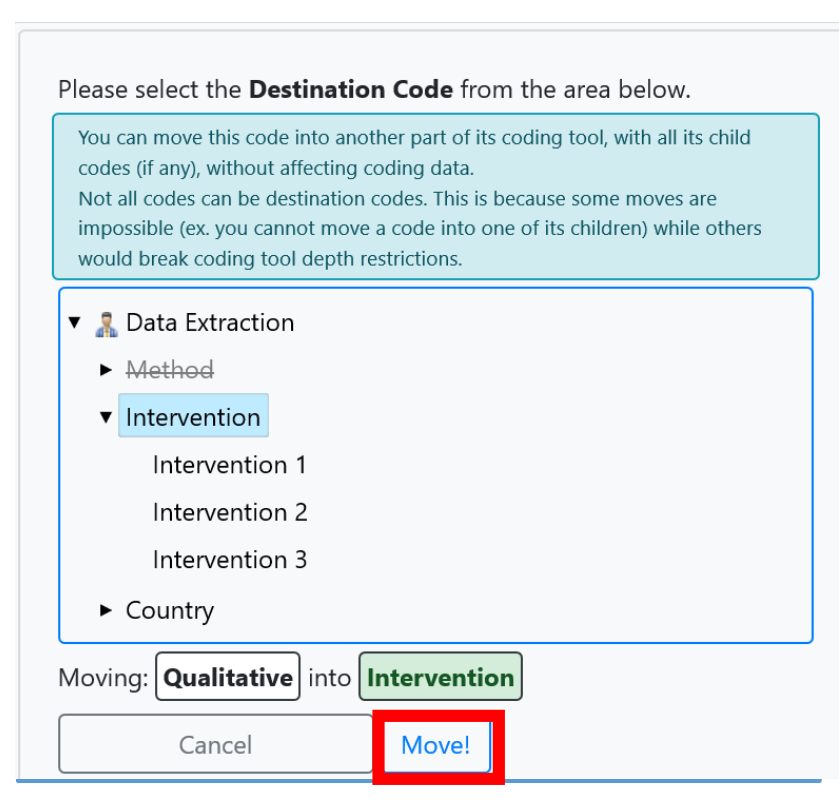

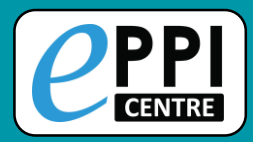

# Changing coding tool data entry mode

| CREVIEWER Beta                     | Edit Coding Tools                                                                                                    | Melis:<br>Feedb                                                       |
|------------------------------------|----------------------------------------------------------------------------------------------------|-----------------------------------------------------------------------|
| [Import Coding Tool(s)]            | Add Coding Tool Edit Coding Tool Add Child                                                                                                    | Coding Tool(s)                                                        |
| Current code (or set)              | Name: Screen on Full Text                                                                                                    | P 29 DOPED O                                                          |
| Coding Tool Type: So<br>Locked? NO | creening. Coding Tool Name* Screen on Full Text                                                                                                    | <ul> <li>Risk O</li> </ul>                                            |
| Data Entry Mode: N                 | ormal Change                                                                                                    | <ul> <li>Allocation</li> <li>Allocation</li> <li>Data extr</li> </ul> |
| Description (option                | Import Coding Tool(s) Add Coding Tool Edit Coding Tool                                                                                                    |                                                                       |
| This codeset is us                 |                                                                                                    |                                                                       |
| constructed of Exc<br>coding.      | Coding Tool Type: Screening. Coding Tool Name*<br>Locked? NO Screen on Full Text<br>Data Entry Mode: Normal Change                                                                                                    |                                                                       |
|                                    | Are you sure you want to change to 'Comparison' dat<br>implies that you will have multiple users coding the sa<br>this Coding Tool and then reconciling the disagreeme<br>you have read the manual to check the implications o<br>Cancel<br>Yes, change to Comparison mode. | a entry? This<br>ame item using<br>ents. Please ensure<br>if this.    |
| 17                                 |                                                                                                    |                                                                       |

Video: https://youtu.be/6-T9oCIAsJI

- 1. Select the coding tool on the right hand side.
- 2. Click on Edit Coding Tool.
- 3. Click on the red **Change** button.
- 4. Confirm that you would like to change to comparison mode, by clicking on the red **Comparison** button.

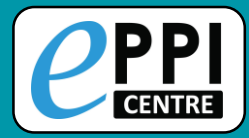

### **Importing references**

| Review home                  | References       | Frequencies Crosstabs |  |  |  |
|------------------------------|------------------|-----------------------|--|--|--|
| Review Iter                  | n: Import Items  | Manage Duplicates     |  |  |  |
| Included:                    | 189              | Excluded: 0           |  |  |  |
| Coding Progress Coding Tools |                  |                       |  |  |  |
| Screening Tools:             |                  |                       |  |  |  |
| 🧏 Scre                       | en on Title & Ab | ostract               |  |  |  |

#### Review home tab

- Click on the Import items button
- The Import/Manage Sources page will be displayed.

|                                                              |              | Import/Manage<br>Sources | Melissa Bond Logout          |  |
|--------------------------------------------------------------|--------------|--------------------------|------------------------------|--|
| Manage Sources                                               | Import Items | PubMed                   | SOURCES in Reviev Close/back |  |
|                                                              | ]            |                          | 20 items from ER3.txt        |  |
| Step 1: Choose file format and se<br>Filter<br>RIS<br>PubMed |              | nd select file           | PubMed 2/23/2011 14:06       |  |
|                                                              |              |                          | csaresults.ris               |  |
|                                                              |              |                          | EBSCOhost.txt                |  |
|                                                              |              |                          | PubMed 2/23/2011 16:20       |  |
| RefWorks                                                     |              |                          | Remove                       |  |
| Web of Science                                               | e            |                          |                              |  |
| psycINFO                                                     |              |                          |                              |  |
| OVID RIS                                                     |              |                          |                              |  |

Select an import filter.

Find your file and click open.

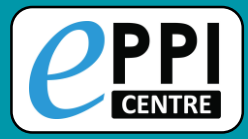

### **Importing references**

| Manage Sources     | Import Items  | PubMed         |   |
|--------------------|---------------|----------------|---|
| Step 2: Preview    | w and import: |                |   |
| Source Name        |               | Date of search | ^ |
| Fl.txt             |               | 30-Apr-2020    | L |
| Database (option   | al)           |                | ~ |
| Description (optio | onal)         |                |   |
| Notes (optional)   |               |                |   |

Number of items to import will be displayed.

- Enter search details if desired, including string, database and date of the search.
- Click on the Show Preview button to see items for importing.
- Check to see if they appear as you would expect.
- Click Hide Preview to collapse.
- Click on Import to bring the items into your review.

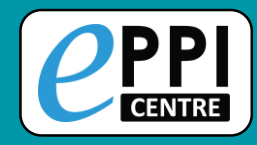

### **Importing references**

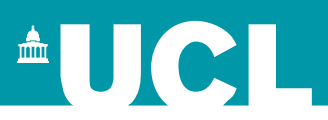

| REVIEWER Beta                                          |                                                   |                              | Import/Manage Sources                                                           | Feedback Help Melissa Bond Logout                                                                          |
|--------------------------------------------------------|---------------------------------------------------|------------------------------|---------------------------------------------------------------------------------|----------------------------------------------------------------------------------------------------|
| Manage Sources                                         | Import Items Pub                                  | Med                          |                                                                                 | SOURCES in Review: Close/bac                                                                               |
| Source Name                                            |                                                   |                              | Source Stats:                                                                   | 20 items from ER3.txt                                                                                      |
| Source Name                                            |                                                   |                              | Items: 20 Import Date:                                                          | PubMed 2/23/2011 14:06                                                                                     |
| 20 items from                                          | ER3.txt                                           |                              | 23/02/2011                                                                      | csaresults.ris                                                                                             |
| Date of search                                         |                                                   |                              | Items coded: 20 Is Deleted: false                                               | EBSCOhost.txt                                                                                              |
| 23-Feb-2011                                            |                                                   | <b>F</b>                     | Uploaded<br>documents: <b>5</b> Duplicates: <b>0</b>                            | PubMed 2/23/2011 16:20                                                                                     |
|                                                        |                                                   |                              | Masters of Outcomes: 7                                                          | Remove                                                                                                    |
| Database (option                                       | nal)                                              |                              | duplicates: 0                                                                   | PubMed Search on 10/21/2015                                                                                |
| Items from ER                                          | Items from ER3                                    |                              | Deleted Items: 0                                                                | PubMed Search on 11/9/2015                                                                                 |
| Description (opt<br>These are item<br>Notes (optional) | ional)<br>Is transferred from the d               | emo re                       | eview in EPPI-Reviewer 3                                                        | <ul> <li>Also displayed.</li> <li>Clicking on one will show<br/>you the source<br/>information.</li> </ul> |
| Save Changes                                           | Delete<br>Delete<br>master item<br>permanente<br> | d source<br>s of dup<br>शेy. | s that do not contain<br>licates may be deleted<br>ILJ 1159 x 454nx<br>SC<br>th | o return to the previous<br>creen, click on <b>Close/back</b> in<br>he top right-hand corner.              |

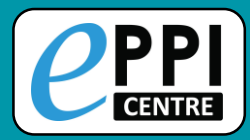

| You can search <b>PubMed directly</b> from here.<br>PubMed is a free resource that is developed and maintained by the National Center for<br>Biotechnology Information (NCBI), at the U.S. National Library of Medicine (NLM),<br>located at the National Institutes of Health (NIH). | Step 2: Preview and import<br>back<br>Show Preview<br>Results: Total references = <b>12807</b><br>Source Name | Date of search: 01/05/2020 |
|----------------------------------------------------------------------------------------------------|----------------------------------------------------------------------------------------------------|----------------------------|
| ep 1: Enter search string<br>Search String                                                                                                    | PubMed Search on 5/1/2020                                                                                     | Database: PubMed           |
| dog and cat                                                                                                    | dog and cat                                                                                                   |                            |
| Search PubMed                                                                                                    |                                                                                                    |                            |
|                                                                                                    | Notes (optional)                                                                                              |                            |

- Type in your search terms.
- Click Search PubMed and the items will be listed.
- Preview items and set the number to import (not too many!)
- Click Import to bring the items into your review.

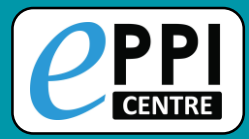

### Manually creating an item

| Review home           | References      | Frequencies  | Crosstabs          | Search & Classify |               |
|-----------------------|-----------------|--------------|--------------------|-------------------|---------------|
| Review Iter           | ms Import Item  | s 🔻 Manage D | uplicates          |                   |               |
| Included:<br>189      | New Ret         | ference Del  | eted: 3            | Duplicates: 3     | > C<br>II     |
| Coding Prog           | gress Coding To | ools 🔻 🛢     |                    | • •               | > (           |
| Scrooning Tor         | ole             |              |                    |                   |               |
| CPPI<br>REVIEWER Beta |                 |              | Ec                 | lit Reference     |               |
|                       |                 |              |                    | Save and Close    |               |
| Ref. Type             |                 | × R          | ef. type is REQUIR | ED Show option    | nal fields? 🔴 |
| Title                 |                 |              |                    |                   |               |
| Abstract              |                 |              |                    |                   |               |
|                       |                 |              |                    |                   |               |
|                       |                 |              |                    |                   |               |
|                       |                 |              |                    |                   |               |
| Author(s)             |                 |              |                    |                   |               |
| Parent Title          |                 |              |                    |                   |               |
| Parent Authors        |                 |              |                    |                   |               |

Review home tab.

Fee

- Click on the black arrow next to Import Items.
- Click on New Reference.
  - Enter the citation details in the Edit Reference window.

- Be sure to select the correct reference type (e.g. journal article).
- When finished, clickSave and Close.

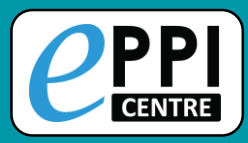

## Managing duplicates

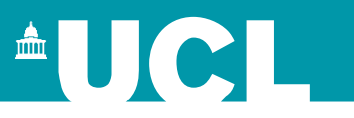

| Review home       References       Frequencies       Crosstabs       Search & Classify       Col       Works similarly to ER4 – click on         Review Items       Import Items       Manage Duplicates       Manage Duplicates       Manage Duplicates                                                                                                    |             |            |                 |                 |                                                                                                    |                                     |                      |                                 |                     |                           |
|----------------------------------------------------------------------------------------------------|-------------|------------|-----------------|-----------------|----------------------------------------------------------------------------------------------------|-------------------------------------|----------------------|---------------------------------|---------------------|---------------------------|
| Included: 189 Excluded:                                                                                                    | 0           | Deleted: 3 | Duplicates:     | 3               |                                                                                                    |                                     |                      |                                 |                     |                           |
| Coding Progress Coding Tools  Coding Tools Coding Tools C |             |            |                 |                 |                                                                                                    |                                     |                      |                                 |                     |                           |
| Screening Tools:                                                                                                    | <u>PPPI</u> | <b>D</b> . |                 |                 | Duplic                                                                                                    | ates                                |                      | Feedback                        | Help Meli           | ssa Bond Logout           |
| Association Screen on Title & Abstra                                                                                                    | Done?       |            | Short Title     | Refresh Get     | New Duplicates                                                                                                    | Mark Automatica                     | illy 🔻               |                                 |                     | Close/back                |
| 🤱 Screen on Full Text                                                                                                    | true        | 4304830    | Salo (2011)     | 6 groups of pos | sible duplicates lo                                                                                                    | aded (6 marked as co                | mpleted)             |                                 | 0                   |                           |
| Standard Tools:                                                                                                    | true        | 4304831    | Liu (2010)      | ID:             | 1224348                                                                                                    | Coded count:                        | /                    | Uploaded Docs:                  | 0                   | Pages:                    |
|                                                                                                    | true        | 4304832    | Garden (2010)   | Pub Type:       | Journal,                                                                                                    |                                     | Date:                | 2011                            | Source:             | PubMed                    |
|                                                                                                    | true        | 4304833    | Gandolfi (2010) |                 | Article                                                                                                    |                                     |                      |                                 |                     | 2/23/2011 14:06           |
| Completed                                                                                                    | true        | 4304834    | Bal (2009)      | Authors(s):     | rs(s): Salo Päivi M M; Calatroni Agustin ; Gergen Peter J J; Hoppin Jane A A; Sever Michelle L<br>L: Jaramillo Renee : Arbes Samuel J SJ Jr: Zeldin Darryl C C: |                                     |                      |                                 | A; Sever Michelle L |                           |
| completed<br>droups are                                                                                                    | true        | 4304835    | Hsu (2010)      | Title:          | Allergy-relate<br>and Nutrition                                                                                                    | d outcomes in re<br>Examination Sur | lation to<br>vey 200 | o serum IgE: Result<br>15-2006. | s from the          | National Health           |
| marked in green                                                                                                    |             |            |                 | Pub Name:       | The Journal o                                                                                                    | f allergy and clin                  | ical imm             | nunology                        |                     |                           |
| marked in green.                                                                                                    |             |            |                 | Item ID:        | 1224547                                                                                                    | Coded count:                        | 3                    | Uploaded Docs:                  | 0                   | Pages:                    |
|                                                                                                    |             |            |                 | Pub Type:       | Journal,<br>Article                                                                                                    | Similarity:<br>1.000                | Date:                | 2011 February                   | Source:             | PubMed<br>2/23/2011 16:20 |
|                                                                                                    |             |            |                 | Authors(s):     | s(s): Salo Päivi M M; Calatroni Agustin ; Gergen Peter J J; Hoppin Jane A A; Sever Michelle L<br>L; Jaramillo Renee ; Arbes Samuel J SJ Jr; Zeldin Darryl C C;  |                                     |                      |                                 |                     |                           |
|                                                                                                    |             |            |                 | Title:          | Allergy-related outcomes in relation to serum IgE: Results from the National Health and Nutrition Examination Survey 2005-2006.                                 |                                     |                      |                                 | National Health     |                           |
|                                                                                                    |             |            |                 | Pub Name:       | The Journal o                                                                                                    | f allergy and clin                  | ical imm             | nunology                        |                     |                           |
|                                                                                                    |             |            |                 | Marked As:      | Duplicate                                                                                                    | Not a Duplicate                     | Mark as              | s Master                        |                     |                           |

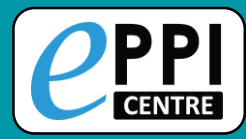

#### **References Tab**

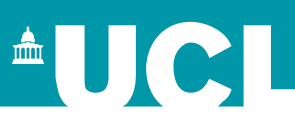

| Review home    | Referen  | nces Frequencies                   | Crosstabs                           | Search & Classify                                  | Collaborate        |      |  |
|----------------|----------|------------------------------------|-------------------------------------|----------------------------------------------------|--------------------|------|--|
| Import Items   | ▼ Clus   | ter Coding Report                  | İİ İn/Exclu                         | Lide Export to RIS                                 | Run Reports        |      |  |
| First Prev     | ious Pag | e: 1 of 2                          | Next Last Sh                        | owing 100 items of 107                             | View Options       |      |  |
| Showing Includ | ed Items |                                    |                                     |                                                    |                    | ED   |  |
|                | D        | Short titleî                       | Title                               |                                                    |                    | Year |  |
| GO 🗌 I 🗄       | 86942162 | A technology<br>leader's (Caverly) | A technology le<br>classroom in a l | eader's role in initiatir<br>high school math clas | ng a flipped<br>ss | 2017 |  |
| GO 🗆 I 🗄       | 3057853  | Abdelrahman                        | Flipped learning                    | g for ESL writing in a                             | Sudanese school    | 2017 |  |

- 1. Click on View Options to customise your item view.
- 2. Change the Page size number, to change the number of items displayed on the page.
- 3. Click on **GO** next to an item to view that record.

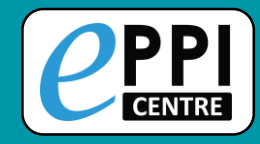

#### **Item Details**

The EPPI-Reviewer Web Item Details interface is similar to ER4.

| Coding panel                                                                            | Navigation                                                                                                    |                                                                                                    | Auto Advance                                                                        |
|-----------------------------------------------------------------------------------------|----------------------------------------------------------------------------------------------------|----------------------------------------------------------------------------------------------------|-------------------------------------------------------------------------------------|
| CERVIEWER Beta                                                                          | Item Details                                                                                                    |                                                                                                    | Feedback Help Mulissa Bond Logout                                                   |
| + • •                                                                                   | First Previous Next Last Item 1 of 100                                                                                             | Show terr                                                                                                    | ms?  Auto Advance?  Close/back                                                      |
| 🔻 🤱 🖉 Zsreen on Title & Abstract                                                        | Item Details Arms and Timepoints PDF Coding Record                                                                                 |                                                                                                    |                                                                                     |
|                                                                                         | Ref. Type: Dissertation                                                                                                    |                                                                                                    | Find on:  Show optional fields?                                                     |
| EXCLUDE not flipped learning Info                                                       | A technology leader's role in initiating a flipp                                                                                   | bed classroom in a high school math clas                                                                                    | ss 🚺                                                                                |
| EXCLUDE description of a tool Info                                                      | Abstract:                                                                                                    |                                                                                                    |                                                                                     |
| EXCLUDE not primary research Info                                                       | A mixed methods study was conducted to measure the effectivene<br>students watched videos of the teacher's lesson for homework whi | iss of a flipped classroom in a high school discrete mathema<br>le completing problems during class. Two sections of the co | tics course. In the flipped classroom,<br>urse were involved in the study, with one |
| EXCLUDE no student engagement Info                                                      | group receiving the treatment of a flipped classroom, while the oth                                                                | ner section remained a traditional classroom. In the tradition                                                              | al classroom, the teacher derivered                                                 |
| EXCLUDE not K-12 Info                                                                   | processing algorithms and bin packing over a 2-week time period                                                                    | homework. Students in both sections took a pre and post as<br>to measure their performance in the class and to compare th   | sessment on the content of the list<br>he two groups. Members of the treatment      |
| EXCLUDE no learning setting Info                                                        | group were also administered the Student Attitude Survey before a                                                                  | and after the implementation of the flipped classroom to see                                                                | e if the treatment of a flipped classroom                                           |
| INCLUDE for second opinion into                                                         | to participate in a focus group. The t test for independent samples                                                                | io scored with high performance—low engagement or low p<br>indicated that the performance scores for the students who       | received the treatment of the flipped                                               |
|                                                                                         | classroom on the post assessment were significantly different (p <                                                                 | .05) than were the scores of the control group. The paired sa                                                               | amples t test indicated the engagement                                              |
| <ul> <li>R I I I I CALLERING</li> <li>R I I I I I I I I I I I I I I I I I I I</li></ul> | they liked or disliked the flipped classroom. The study results sugg                                                               | est a difference in the performance level of the students bet                                                               | ween the flipped classroom and the                                                  |
| A Screen on Full Text                                                                   | traditional classroom; however, the student engagement did not ch                                                                  | hange after the treatment of the flipped classroom. Further r                                                               | esearch should be conducted to determine                                            |
| 🕨 🤱 🖉 🗾 Data Extraction                                                                 | If a longer time period will help students adjust to the change in in also be worth investigating.                                 | struction. This study involved mainly high school seniors, so                                                               | eramining a different grade level would                                             |
| A Section Complete                                                                      | Author(s) Caverly Gregg ;                                                                                                    |                                                                                                    |                                                                                     |
| Coding for map                                                                          | Publ. Title                                                                                                    |                                                                                                    |                                                                                     |
|                                                                                         |                                                                                                    |                                                                                                    |                                                                                     |

Info box

One major difference - to edit an item record, you must click on the **Edit** button

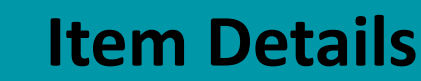

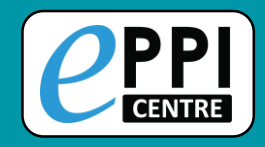

#### Customise phrases

#### Show relevant and irrelevant terms

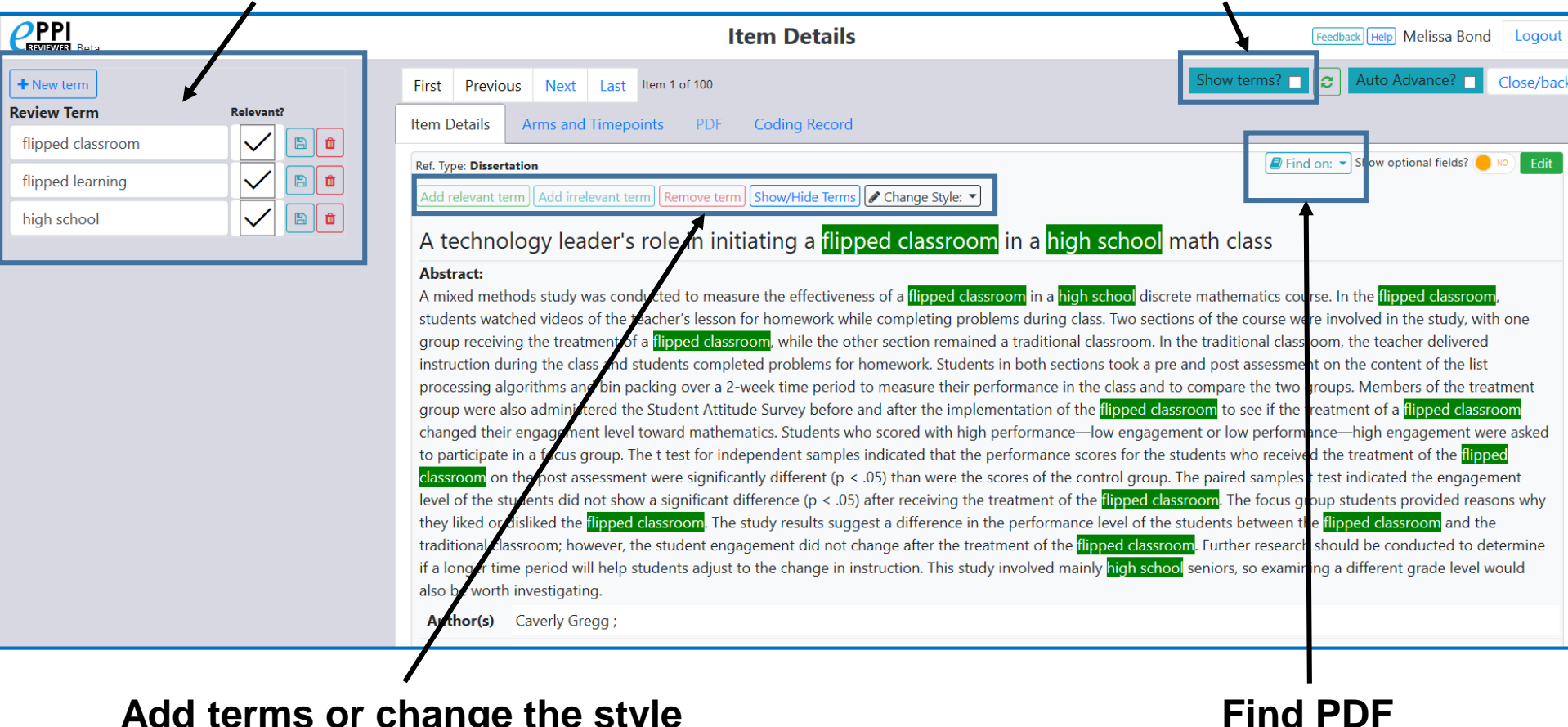

#### Add terms or change the style

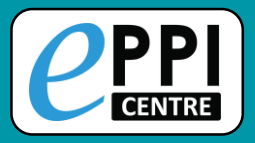

## **Uploading PDFs**

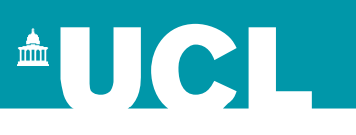

| First Previo                                                                                                    | ous Next Last Item 2 of 100                                                                                                    |                                                                                                    |                                                                                                    | Show terms?                                                                                                    | Auto Advance?  Close/back                                                                                                    |                       |                                                                                                    |
|----------------------------------------------------------------------------------------------------|----------------------------------------------------------------------------------------------------|----------------------------------------------------------------------------------------------------|----------------------------------------------------------------------------------------------------|----------------------------------------------------------------------------------------------------|----------------------------------------------------------------------------------------------------|-----------------------|----------------------------------------------------------------------------------------------------|
| tem Details<br>Ref. Type: Journa<br>Tobacco                                                                                                    | Arms and Timepoints PDF<br>al, Article<br>21 policies in California a                                                                                                    | Coding Record<br>and Hawaii and                                                                                                    | sales of cigare                                                                                                    | ette packs: a diff                                                                                                    | Find on:   Show optional fields?  Terence-in-differences                                                                                                    |                       | Click on <b>Upload</b> at the bottom of the item record.                                                           |
| Abstract:<br>OBJECTIVE: T<br>California and<br>were analyse<br>and cigarette<br>monthly ciga<br>controlled fo<br>cigarettes an<br>Implementat<br>CI=-0.83 to -<br>packs sold re | To measure the association of raising<br>d Hawaii, the first two states to imple<br>ed for 11 states from January 2014 thr<br>rette packs sold in California and Haw<br>or year-month fixed effects, cigarette 1<br>d state marijuana laws, in addition to<br>tion of T21 statewide was associated v<br>-0.30) million monthly packs sold in H<br>elative to mean values before the imp | the minimum legal age<br>ment T21 statewide. Mi<br>rough December 2018 (i<br>n-differences regression<br>waii, separately, compar<br>tax rates, smoke-free air<br>state demographic cha<br>with a reduction of 9.41<br>lawaii, compared to regi<br>lementation of T21. COI | of tobacco sales to 2<br>ETHODS: State month<br>n=660). Monthly ciga<br>on method was used to<br>el to the western star<br>laws, Medicaid cove<br>racteristics (sex, age,<br>(95% CI=-15.52 to -<br>ional states. These tra<br>NCLUSIONS: Raising | 21 years (T21) statewide<br>hly cigarette tax revenue<br>arette packs sold were c<br>o estimate the association<br>ates that did not implen<br>rrage of smoking cessat<br>education, race/ethnici<br>3.30) million monthly pa<br>anslate to a reduction o<br>the minimum legal age | with monthly sales of cigarette packs in<br>es from state departments of taxation<br>onstructed using cigarette tax revenue<br>on of statewide T21 policies with<br>nent such policies. Both models were<br>ion, minimum legal sales ages for e-<br>ty and population size). FINDINGS:<br>acks sold in California and 0.57 (95%<br>f 13.1%-18.2%, respectively, in monthly<br>for tobacco sales to 21 years could |                       | Select the file you want to<br>upload and click on Open.<br>Your file will now appear<br>at the bottom of the item |
| reduce cigare<br>Author(s)<br>Journal                                                                                                    | ette sales as part of a comprehensive<br>Ali FRM ; Rice K ; Fang X ; Xu X ;<br>Tobacco control                                                                                                    | tobacco control strateg                                                                                                    | y that complements                                                                                                    | and builds on proven a                                                                                                    | pproaches to achieve this goal.                                                                                                    |                       | record, in the Documents panel.                                                                                    |
| Item is                                                                                                    | Included                                                                                                    | ID 45584063                                                                                                    |                                                                                                    | Imported                                                                                                    | 45077370                                                                                                    |                       | •                                                                                                    |
| Year                                                                                                    | 2019                                                                                                    |                                                                                                    | ISSN                                                                                                    | 0964-4563 (Linking)                                                                                                    |                                                                                                    | $\triangleright$      | To view the PDF. click on                                                                                          |
| Short Title                                                                                                    | Ali (2019)                                                                                                    |                                                                                                    | Pages                                                                                                    |                                                                                                    |                                                                                                    | ,                     | the groop ave icon                                                                                                 |
| Volume                                                                                                    |                                                                                                    |                                                                                                    | Issue                                                                                                    |                                                                                                    |                                                                                                    |                       | the green eye icon.                                                                                                |
| Url                                                                                                    |                                                                                                    |                                                                                                    |                                                                                                    |                                                                                                    |                                                                                                    |                       |                                                                                                    |
| DOI                                                                                                    | 10.1136/tobaccocontrol-2019-0550                                                                                                    | 031                                                                                                    | Availability                                                                                                    |                                                                                                    |                                                                                                    |                       | To delete the PDF, click                                                                                           |
| Edition                                                                                                    |                                                                                                    |                                                                                                    | Publisher                                                                                                    |                                                                                                    |                                                                                                    | on the red trash icon |                                                                                                    |
| Month                                                                                                    | October                                                                                                    |                                                                                                    | City                                                                                                    | England                                                                                                    |                                                                                                    |                       |                                                                                                    |
| Country                                                                                                    |                                                                                                    |                                                                                                    | Institution                                                                                                    |                                                                                                    |                                                                                                    |                       |                                                                                                    |
| Comments                                                                                                    |                                                                                                    |                                                                                                    |                                                                                                    |                                                                                                    |                                                                                                    |                       |                                                                                                    |
| Created by: Me<br>Source: E cigs a                                                                                                    | elissa Bond Created on:<br>and Smoking Cessation.txt                                                                                                    | 2/25/20 Documer                                                                                                    | nts:                                                                                                    |                                                                                                    |                                                                                                    |                       |                                                                                                    |
|                                                                                                    |                                                                                                    | Id                                                                                                    | Ref                                                                                                    |                                                                                                    | File Name                                                                                                    |                       | Actions                                                                                                    |
| Upload                                                                                                    |                                                                                                    | 482601                                                                                                    | Ali (2019)                                                                                                    |                                                                                                    | Systematic Review Process.pdf                                                                                                    |                       | Download                                                                                                    |

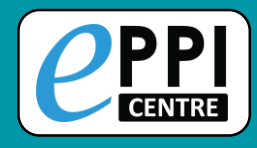

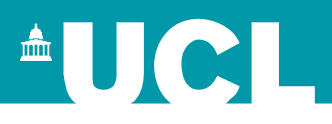

#### Video: https://youtu.be/9eP70M4a9iE

- 1. Click on the **green eye icon** to display the PDF.
- 2. Highlight the text in the PDF you want to code.

| ld     | Ref              | File Name                                                                                                    | Actions    |
|--------|------------------|----------------------------------------------------------------------------------------------------|------------|
| 484238 | Alcala<br>(2019) | Managing migraine with over-the-counter provision of triptans<br>the perspectives and readiness of Western Australian community<br>pharmacists.pdf | Oownload 🛍 |

- 3. Click on the code it should be assigned to.
- 4. Click on the **Highlight** button (Black with an A symbol).

| Screen on Full Text                   | Item Details Arms and Timepoints PDC Coding Record                                  |
|---------------------------------------|-------------------------------------------------------------------------------------|
|                                       | Currently selected code: Australia                                                  |
|                                       |                                                                                     |
| 🕨 ิ 🗢 🗹 Retrieval status              | $\bigcirc$ $\bigcirc$ $\bigcirc$ $117\%$                                            |
| 🕨 🤱 😑 🗁 Risk Of Bias                  |                                                                                     |
| (Cochrane)                            |                                                                                     |
| 🔻 🤱 😄 🔀 Data Extraction               |                                                                                     |
| Study Design                          | Managing migrai 🕞 🛛 ver-the-counter                                                 |
| <ul> <li>Study Information</li> </ul> | Peer provision of tript porspectives and                                            |
| ▼ Country                             | readiness of Western Australian                                                     |
| Australia Info                        | community pharmacists                                                               |
|                                       | Shaid Booth, Richard Parsons, Bruce Sunderland and Tin Fei Sim                      |
|                                       | School of Pharmacy and Biomedical Sciences, Curtin University, Perth, WA, Australia |

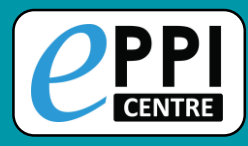

## **Inductive Coding**

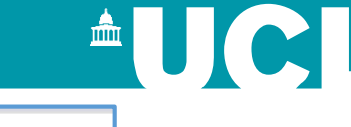

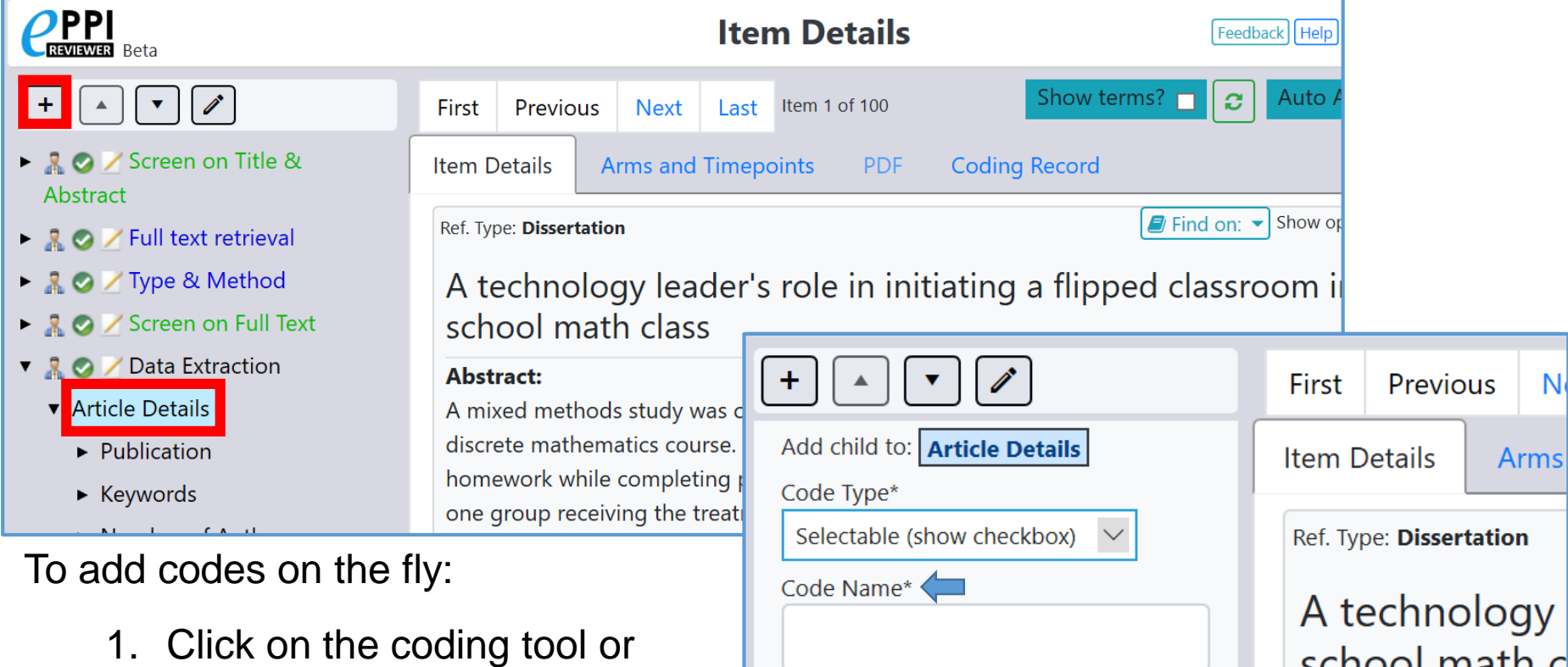

- parent code where you want to add the child code.
- 2. Click on the + icon.
- 3. Choose the code type.
- 4. Type in the code name.
- 5. Click on **Create**.

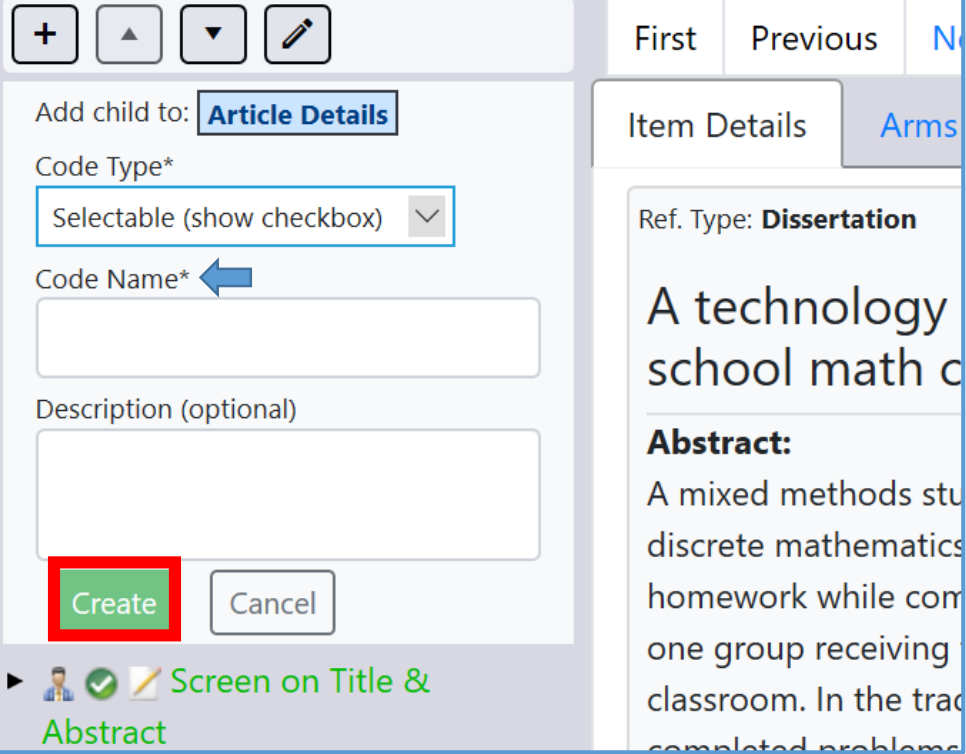

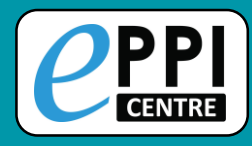

## **Coding Record**

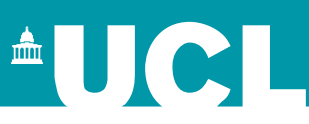

|                                                                                                    |                    | lter           | n Details               |               | Feedback Help | Melissa Bond | Logout     |
|----------------------------------------------------------------------------------------------------|--------------------|----------------|-------------------------|---------------|---------------|--------------|------------|
| + • •                                                                                                    | First Previous     | Next Last      | Item 1 of 100           | Show ter      | rms? 🗖 🔁 Auto | Advance? 🔲   | Close/back |
| Codes Apply to:                                                                                                    | Live Comparison    |                |                         |               |               |              | Hide       |
| Whole Study $\sim$                                                                                                    | Donald Soluable (  | •              | Steven Startle 🤡        |               |               |              |            |
| ► 🌆 🔿 🖌 Screen on Title &                                                                                                    | - Exclude on targe | et group       | e on date               |               |               |              |            |
| Abstract                                                                                                    |                    |                | sfsdf sdfasdf sdfsdfsdf |               |               |              |            |
| <ul> <li>As a second second secon</li></ul> | Item Details A     | rms and Timepo | pints PDF               | Coding Record |               |              |            |
| Abstract                                                                                                    |                    |                |                         |               |               |              |            |
| 🕨 🤱 😄 🗡 Screening on Full                                                                                                    | Run Comparison     |                | mparison                |               |               |              |            |
| Report                                                                                                    | Coding Tool 1      |                | Reviewe                 | r             | Completed     | Locked?      |            |
| Image: Maxwording/manning                                                                                                    |                    |                |                         |               |               |              |            |

For a quick view of reviewer decisions within a coding tool:

- 1. Click on the coding tool in the codes panel.
- 2. Click on Live Comparison.

To toggle between Study Arms, click on the arrow next to Whole Study.

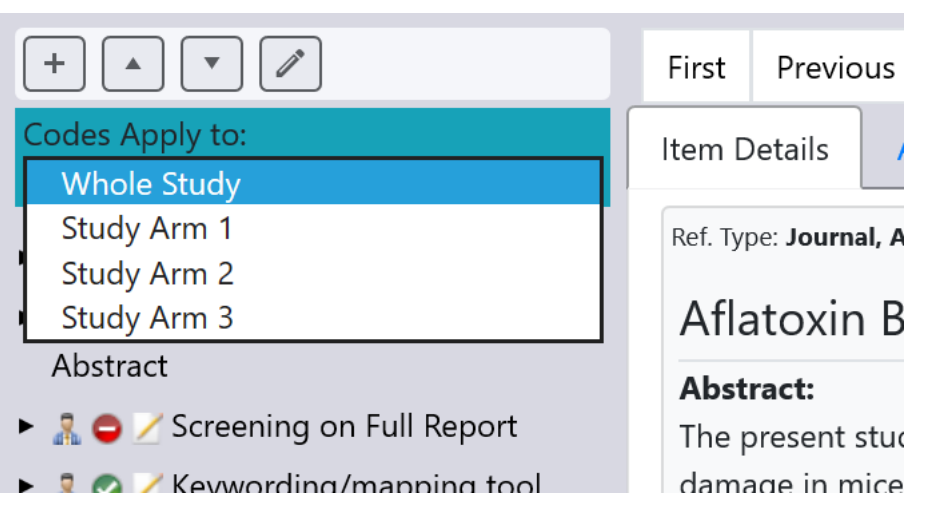

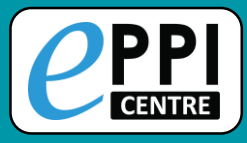

### **Coding Reports**

| Review home                              | References             | Frequencies                  | s Crosstabs                       |  |  |  |  |  |
|------------------------------------------|------------------------|------------------------------|-----------------------------------|--|--|--|--|--|
| Import Items                             |                        |                              |                                   |  |  |  |  |  |
| First Previous Page: 1 of 2 Next Last St |                        |                              |                                   |  |  |  |  |  |
| Showing Include                          | Showing Included Items |                              |                                   |  |  |  |  |  |
|                                          | ) Sho                  | ort titleî                   | Title                             |  |  |  |  |  |
| GO 🗹 I 3                                 | 5942162 A te<br>leac   | echnology<br>ler's (Caverly) | A technology le<br>classroom in a |  |  |  |  |  |
| GO 🗹 I 33                                | 3057853 Abc            | lelrahman                    | Flipped learnin                   |  |  |  |  |  |

| Review home    | References      | Frequencies    | Crosstabs | Search & Classify  | Collabo  | rate       |
|----------------|-----------------|----------------|-----------|--------------------|----------|------------|
| Import Items   | ▼ Cluster Co    | oding Report 🔻 | In/Exclu  | de Export to RIS 🔻 | Run Repo | orts       |
| □ Screen on    | Title & Abstrac | t              |           |                    |          |            |
| 🗆 Full text re | etrieval        |                |           |                    |          |            |
| 🗆 Type & M     | ethod           |                |           |                    |          |            |
| □ Screen on    | Full Text       |                |           |                    | JSON 1   | report? 🗆  |
| 🗆 Data Extra   | ction           |                |           |                    |          | Get Report |
| 🗆 🛛 Data Extra | ction complete  |                |           |                    |          | Viow/Print |
| ☑ Coding fo    | r map           |                |           |                    |          |            |
| □ Allocation   | S               |                |           |                    |          | Close      |

Similar to a coding report in ER4.

- 1. Select the items to include.
- 2. Click on Coding Report.
- 3. Choose which coding tools to include.
- 4. Click the checkbox next to JSON report? to create a JSON report for an EGM.
  - 5. Click Get Report.

- 6. View/Print opens report tab.
- Click the blue save icon to save as a HTML file.

Video: <u>https://youtu.be/iGXgpb4bwFg</u>

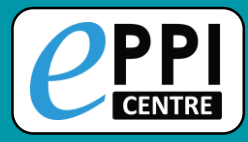

## **Quick Question Reports**

| Review home                                                     | Referen    | nces Frequencies |                          | Crossta            | bs           | Search & Cla      |  |
|-----------------------------------------------------------------|------------|------------------|--------------------------|--------------------|--------------|-------------------|--|
| Import Items 🔻 Cluster Coding Report 💌 🛍 In/Exclude Export to R |            |                  |                          |                    |              |                   |  |
| First Pre                                                       | evious Pag | je: 1            | Quick Questior           | Report             | Shov         | ving 100 items of |  |
| Showing Inclu                                                   | ded Items  |                  |                          |                    |              |                   |  |
|                                                                 | ID         | Short            | t <b>title</b> ↑         | Title              |              |                   |  |
| GO 🗹 I                                                          | 36942162   | A tecl<br>leade  | nnology<br>r's (Caverly) | A techn<br>math cl | ology<br>ass | leader's role i   |  |
| GO 🗹 I                                                          | 33057853   | Abde             | lrahman (2017)           | Flipped            | learni       | ng for ESL wr     |  |
| GO 🔽 I                                                          | 33465752   | Abdu             | l (2017)                 | Implem             | entinc       | the Flipped (     |  |

Similar to a configurable report in ER4.

- 1. Select the items to include.
- 2. Click the black arrow next to Coding Report.
- 3. Click on **Quick Question Report**.
- 4. Choose the parent/question code from any coding tool.

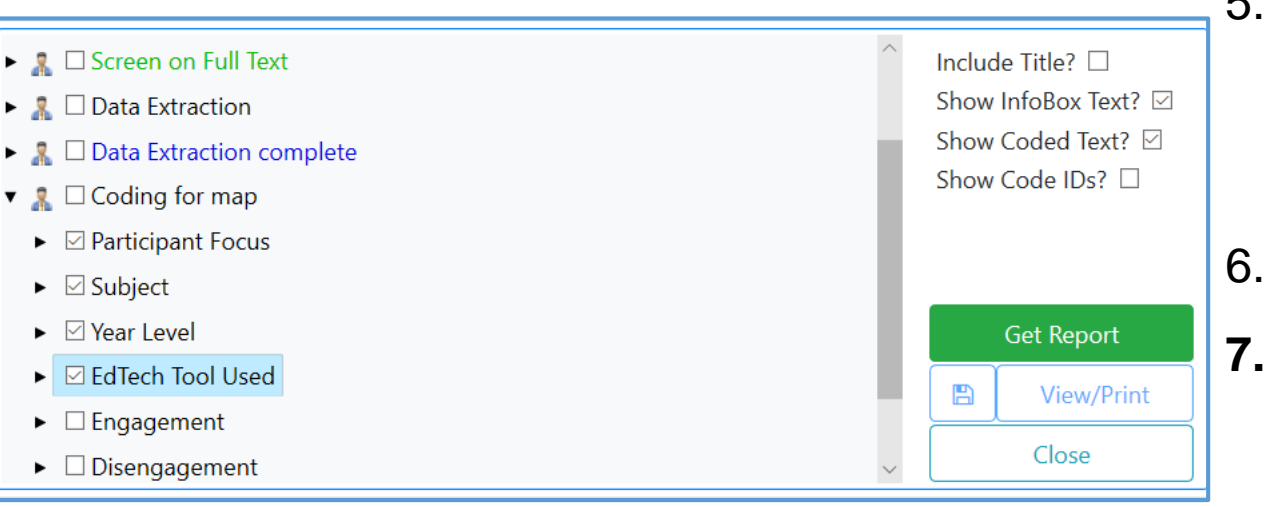

 Choose whether to include InfoBox text and line-by-line PDF coding.

- 6. Click Get Report.
  - View/Print opens report tab.

Video: <u>https://youtu.be/iGXgpb4bwFg</u><sup>32</sup>

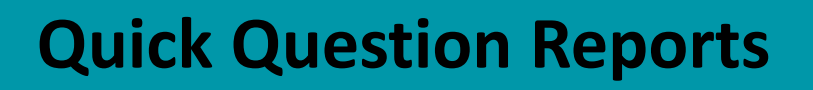

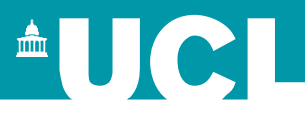

Appears

below after

clicking on

Get Report

Close

View/Print

B

#### 

- Engagement
- Disengagement
- Outcomes

| ltem                                             | em Participant Subj<br>Focus |        | Year<br>Level        | EdTech Tool Used                                                        | Get Repor                        |
|--------------------------------------------------|------------------------------|--------|----------------------|-------------------------------------------------------------------------|----------------------------------|
| A technology leader's (Caverly)<br>(ID:36942162) | -Students                    | -Maths | -Year 11<br>-Year 12 | -Google Classroom<br>-Videos (teacher made)<br>-PowerPoint              | Clicking                         |
| Abdelrahman (2017) (ID:33057853)                 | -Students                    | -ESL   | -Year 8              | -Videos (uncertain<br>origin)<br>-Self-assessment<br>quizzes<br>-Edmodo | will open it<br>in a new<br>tab. |

Save report as HTML and open in Excel or Word.

Video: https://youtu.be/iGXgpb4bwFg

| ltem                                          | Participant Focus | Subject              | Year Level           | EdTech Tool Used                                                  |
|-----------------------------------------------|-------------------|----------------------|----------------------|-------------------------------------------------------------------|
| A technology leader's (Caverly) (ID:36942162) | -Students         | -Maths               | -Year 11<br>-Year 12 | -Google Classroom<br>-Videos (teacher made)<br>-PowerPoint        |
| Abdelrahman (2017) (ID:33057853)              | -Students         | -ESL                 | -Year 8              | -Videos (uncertain origin)<br>-Self-assessment quizzes<br>-Edmodo |
| Abdul (2017) (ID:33465752)                    | -Students         | -History             | -Year 9              | -Videos (uncertain origin)<br>-Self-assessment quizzes            |
| Al-Harbi (2016) (ID:33058203)                 | -Students         | -ESL                 | -Unsure              | -Edmodo<br>-Videos (made by others)                               |
| Avery (2018) (ID:36942160)                    | -Students         | -History<br>-Biology | -Year 11             | -Videos (uncertain origin)<br>-Other LMS                          |

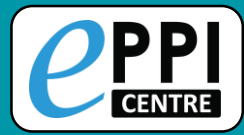

### **Run ER4 Reports**

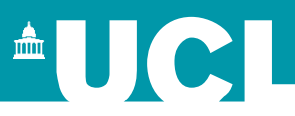

| Review home Refer                                                  | rences Frequencies    | Crosstabs | Search & Classify     | Collaborate               |
|--------------------------------------------------------------------|-----------------------|-----------|-----------------------|---------------------------|
| Import Items 🔻 Cl                                                  | uster Coding Report 🔻 | In/Exclu  | Ide Export to RIS     | Run Reports               |
| Items:                                                             | All selected items    |           |                       |                           |
| Order by:                                                          | Year                  |           | 4. Choos              | se the report.            |
| Reports       Standard     Risk (                                  | Of Bias Outcomes      |           | 5. Click o            | on Run/View.              |
| Report Name:                                                       | [Please select]       | 1         | Reports<br>Standard R | isk Of Bias Outcomes      |
| Display Options:<br>Item Id<br>Imported Id<br>Short title<br>Title |                       |           | Report Name:          | For coding map ~          |
| Alignment:                                                         | ● Horizontal   ○ Ver  | tical     | Alignment:            | Horizontal     O Vertical |
| ect the items to                                                   | include in the re     | eport.    |                       |                           |

Run/view

Cancel

- 2. Click on Run Reports.
- 3. Choose how you want to order and display the data.

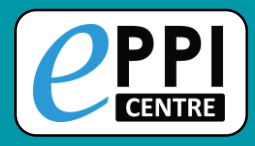

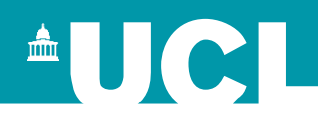

All items imported into a review are automatically marked as included.

Marking items as Include (I flag), Exclude (E) or Deleted (D), can help organise your review.

| ust: Trust in Sources | of Tobacco Healt | h Information, Perceptions of 2019 |
|-----------------------|------------------|------------------------------------|
|                       |                  | Year                               |
|                       |                  | I E D                              |
| wing 100 items of 189 | View Options     |                                    |
| de Export to RIS 🔻    | Run Reports      |                                    |
| Search & Classify     | Collaborate      |                                    |

| nces   | Frequencies                              | Crosstabs Search & Classify Collaborate |                         |              |  |  |  |  |  |  |
|--------|------------------------------------------|-----------------------------------------|-------------------------|--------------|--|--|--|--|--|--|
| ter Co | ding Report 🔻                            | n/Exclude                               | Export to RIS           | Run Reports  |  |  |  |  |  |  |
|        | Assign documents as Included or Excluded |                                         |                         |              |  |  |  |  |  |  |
|        | Assign thes                              | e items:                                | Selected documents $~~$ |              |  |  |  |  |  |  |
|        | Assign as:                               |                                         | ○ Included              | • Excluded   |  |  |  |  |  |  |
|        |                                          | Assign                                  | n Cancel                |              |  |  |  |  |  |  |
|        |                                          |                                         |                         |              |  |  |  |  |  |  |
| je: 1  | of 2 Ne                                  | xt Last Showi                           | ng 100 items of 189     | View Options |  |  |  |  |  |  |

- These flags are NOT tied to any particular coding tool.
- You can list items by clicking on the I, E or D icons.

To change an item's flag:

- 1. Select the item(s)
- 2. Click the **In/Exclude** button for changing to I or E.
- Choose selected documents (or a specific code), change Assign as to Included or Excluded and click Assign.
- 4. To mark as D click the trash can icon. <sup>35</sup>

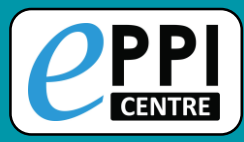

#### **Frequency Report**

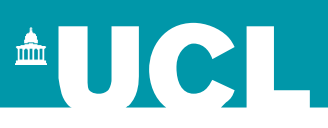

| Revi | ew home                        | References          | Frequenc    | ies Crossta          | abs S   | earch & Class | sify    | Collaborate                    |      | Edit Tools                                      | With this Code                     | Ŧ               | <b>2</b>    |
|------|--------------------------------|---------------------|-------------|----------------------|---------|---------------|---------|--------------------------------|------|-------------------------------------------------|------------------------------------|-----------------|-------------|
| G    | et Frequencie<br>ected (parent | es<br>) Code:       | Screen on T | itle & Abstract      |         | Set           | Curren  | t code: Screen on Title & Abst | ract | <ul> <li>Screen</li> <li>Full te</li> </ul>     | n on Title & Ab<br>xt retrieval    | stract          |             |
| Sele | ected Filter:                  |                     |             |                      |         | Set Filter    | Clear F | ilter                          |      | <ul> <li>A Type of</li> <li>A Screen</li> </ul> | n on Full Text                     |                 |             |
|      | Get frequer                    | cies for $\bigcirc$ | Included    | • Excluded           |         |               |         |                                |      | ► 🧎 Data E<br>► 🤱 Data E                        | Extraction                         | plete           |             |
|      | Show results                   | as: O               | Table       | $\bigcirc$ Pie chart | ⊖ Bar c | chart 🛛 🗹 Sh  | ow 'Nor | ne of the codes above'         |      | Codin                                           | g for map                          |                 |             |
|      | Code                           |                     |             |                      |         |               |         | Count                          |      | Code desci                                      | ription:                           |                 |             |
|      | EXCLUDE du                     | plicate             |             |                      |         |               |         | 79                             |      | This codes<br>Abstract. It                      | et is for screen<br>is constructed | ing or<br>of Ex | n T<br>clu  |
|      | EXCLUDE no                     | t in English        |             |                      |         |               |         | 3                              |      | coding.                                         | aes and has be<br>shown are for    | en se<br>exan   | t to<br>npl |
|      | EXCLUDE no                     | t flipped learn     | ing         |                      |         |               |         | 279                            |      | only and w                                      | ould most like                     | ly cha          | ng          |

In the Frequencies tab, select the coding tool or parent code, click **Set** and then **Get frequencies**.

- Frequencies are only retrieved for one level of hierarchy.
- Clicking a blue number in the Count column will list those items.

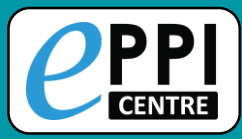

### **Crosstab Report**

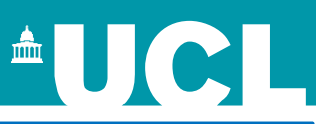

| Review home References                                                              | Freque                               | ncies C    | rosstabs | Search & ( | Classify                 | Collaborate | 9               |        | Edit Tools With this Co                                                                                                    |
|-------------------------------------------------------------------------------------|--------------------------------------|------------|----------|------------|--------------------------|-------------|-----------------|--------|----------------------------------------------------------------------------------------------------|
| Get CrossTabsSelected X-Axis Code:YeSelected Y-Axis Code:TySelected Filter:Optional | ar<br>pe of Article<br>: filter by a | a specific | ccode    |            | Set<br>Set<br>Set Filter | Current o   | ode: Type of Ar | rticle | <ul> <li>Screen on Title &amp;</li> <li>Full text retrieval</li> <li>Type &amp; Method</li> <li>Type of Article</li> <li>Empirical Researc</li> <li>Year</li> </ul> |
|                                                                                     | 2012                                 | 2013       | 2014     | 2015       | 2016                     | 2017        | 2018            |        | Screen on Full Te                                                                                                    |
| Book Chapter                                                                        | 0                                    | 0          | 2        | 0          | 1                        | 5           | 0               |        | <ul> <li>A Data Extraction</li> <li>A Data Extraction c</li> </ul>                                                                                                  |
| Dissertation                                                                        | 1                                    | 2          | 1        | 6          | 8                        | 3           | 6               |        | Coding for map                                                                                                    |
| Journal Article                                                                     | 1                                    | 0          | 5        | 7          | 20                       | 22          | 16              |        |                                                                                                    |
| Conference Paper                                                                    | 0                                    | 0          | 3        | 1          | 8                        | 3           | 0               |        |                                                                                                    |
| Grey Literature                                                                     | 1                                    | 1          | 1        | 1          | 1                        | 1           | 0               |        |                                                                                                    |

- 1. Choose a parent code for the X-axis and the Y-axis by selecting the code in the Codes panel and clicking **Set**.
- 2. Click on Get Crosstabs.

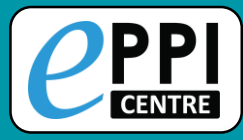

## Searching ER Web

| Review home References Freque           | encies Crosstabs Search & Cl                                                                 | lassify Collaborate | 1. Click on New Search.                               |
|-----------------------------------------|----------------------------------------------------------------------------------------------|---------------------|-------------------------------------------------------|
| New Search Refresh List Delete Selecte  | ed Combine 🔻 Build Model Class                                                               | sify                | 2. Choose how you want to                             |
| Run Search                              | With this code 🗸                                                                             | +                   | search for your items.                                |
|                                         | •                                                                                            |                     | 3. Click on Run Search.                               |
|                                         | <ul> <li>Screen on Title &amp; Abstract</li> </ul>                                           | Review home Refe    | erences Frequencies Crosstabs Search & Classify       |
| No Name                                 | EXCLUDE outpicate<br>EXCLUDE not in English<br>EXCLUDE not flipped learning                  | New Search Refresh  | List Delete Selected Combine  Buil Model Classify AND |
| Edit Tools With this Code   Assign Code | EXCLUDE description of a tool<br>EXCLUDE not primary research<br>EXCLUDE no student engageme | r 2324 N            | OR<br>Iot coded with: Codi<br>NOT (excluded)          |
| ▼ 🤱 Screen on Title & Abstract          | EXCLUDE no learning setting                                                                  |                     |                                                       |
| EXCLUDE duplicate                       | EXCLUDE not K-12                                                                             |                     |                                                       |
| EXCLUDE not in English                  |                                                                                              |                     | Combine searches with                                 |
| EXCLUDE not flipped learning            |                                                                                              |                     | boolean operators.                                    |
| EXCLUDE not primary research            |                                                                                              |                     | •                                                     |
| EXCLUDE no student engagement           | Vou can also                                                                                 | soarch for i        | tome with a specific                                  |
| EXCLUDE no learning setting             |                                                                                              |                     |                                                       |
| EXCLUDE not K-12                        | code by select                                                                               | cting the co        | de in the Codes panel,                                |
| INCLUDE for second opinion              | and clicking o                                                                               | on With this        | s Code                                                |
| INCLUDE on title & abstract             |                                                                                              |                     | 38                                                    |

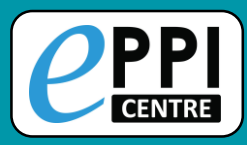

#### **Collaborate tab**

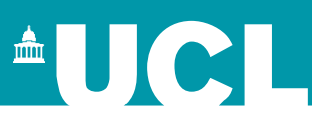

| Re                                                                                                 | view ho      | me Reference                      | es Fre             | equencies | s Cros             | stabs          | Search & Classify                  | Collaborate |         |           |             |
|----------------------------------------------------------------------------------------------------|--------------|-----------------------------------|--------------------|-----------|--------------------|----------------|------------------------------------|-------------|---------|-----------|-------------|
| Distribute Work Create reference groups Create new code Create coding assignment Create comparison |              |                                   |                    |           |                    |                |                                    |             |         |           |             |
|                                                                                                    | Reviewers    |                                   | Coding Assignments |           |                    |                |                                    |             |         | Collapse  |             |
|                                                                                                    | ID           | Name                              | ^                  | ID        | Contact            | Study<br>Group | Codes to apply                     | Allocated   | Started | Remaining | ^<br>Delete |
|                                                                                                    | 1512<br>1572 | Steven Startle<br>Donald Soluable | Ŀ                  | 1512      | Steven<br>Startle  | Group 1<br>T&A | Screening on Title<br>and Abstract | 131         | 131     | 0         | Delete      |
|                                                                                                    | 1660         | Alice Interest                    |                    | 1572      | Donald<br>Soluable | Group 1<br>T&A | Screening on Title<br>and Abstract | 131         | 131     | 0         | Delete      |
|                                                                                                    | 1752         | 11Patrick Puddle                  |                    | 1512      | Steven             | Group 2        | Screening on Title                 | 131         | 131     | 0         | Delete      |
|                                                                                                    | 649          | Jeff Brunton                      |                    | Startle   | T&A                | and Abstract   |                                    |             |         |           |             |

Brings together work distribution tools.

- Create reference groups and coding assignments manually.
- > Allocate work using the new Distribute Work wizard.
- Create comparison reports.

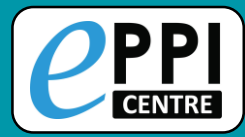

## **Creating reference groups**

| _ | Review home Referenc      | es Frequencies Crosstabs Search & Classify Collaborate                    |                   |  |
|---|---------------------------|---------------------------------------------------------------------------|-------------------|--|
| • | Distribute Work Create re | ference groups Create new code Create coding assignment Create comparison |                   |  |
|   | Select from               | All without any codes from this coding tool                               | HELPFUL TIP:      |  |
|   | Select also from          | Screen on Title & Abstract 🔻                                              | Rename the group  |  |
|   | Percentage of references  | 100 $\checkmark$ Number of groups 5 $\checkmark$                          | codes created to  |  |
|   | ● Included ○ Exe          | immediately, e.g.                                                         |                   |  |
|   | Create codes              | Allocations 💌                                                             | Group 1 Screen on |  |
|   | coding tool               |                                                                           | T&A               |  |
|   |                           | Create                                                                    |                   |  |

- 1. In the Collaborate tab, click on Create reference groups.
- 2. Choose which items to include.
- 3. Choose the percentage of items and number of groups to include.
- 4. Choose where to create the codes.
- 5. Click on Create.

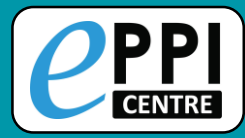

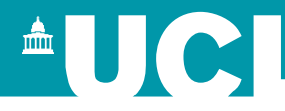

#### **Coding Assignments** Video: https://youtu.be/p8xkMk9KKWQ ID Study Group Codes to apply Allocated Started Remaining Contact 8451 Group 1 Screen on Screen on Title & Melissa 18 0 18 T&A 10% Abstract Bond

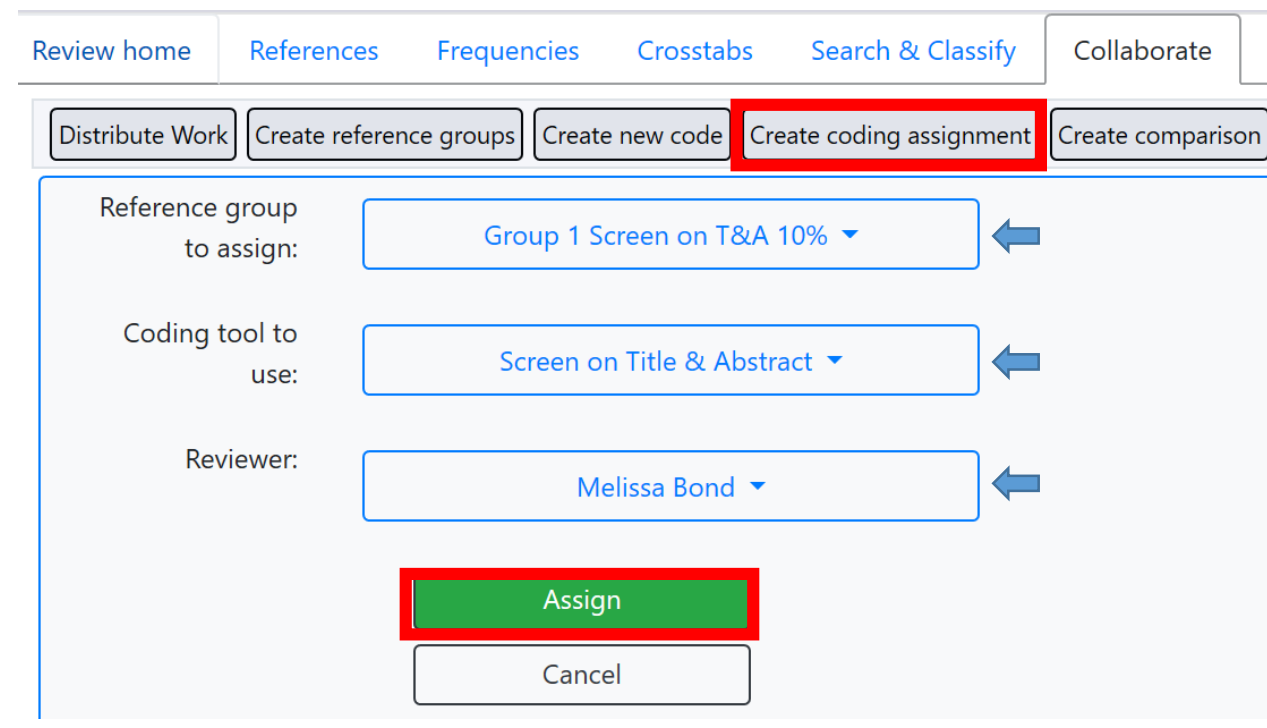

- In the Collaborate tab, click on Create coding assignment.
- 2. Choose the reference group to assign.
- 3. Choose the coding tool.
- 4. Choose the reviewer.
- 5. Click on **Assign**.

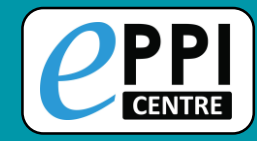

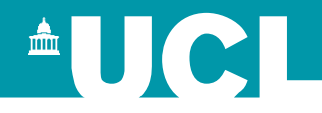

#### This will be demonstrated live shortly.

| Review home References Frequencies                                                                                                    | Crosstabs Search & Classify Collaborate |                                                                                                    |  |  |  |  |  |  |
|----------------------------------------------------------------------------------------------------|-----------------------------------------|----------------------------------------------------------------------------------------------------|--|--|--|--|--|--|
| Distribute Work Create reference groups Create new code Create coding assignment Create comparison                                                                                                    |                                         |                                                                                                    |  |  |  |  |  |  |
| Distribute work - Step 1: select the references to code.                                                                                                    |                                         |                                                                                                    |  |  |  |  |  |  |
| <ul> <li>This wizard will help you set up your coding as</li> <li><b>1.</b></li> <li><b>Select the references to code</b></li> <li>2.</li> <li>Choose the coding to be done</li> <li>3. Assign the coding to each reviewer</li> </ul> | signments in 3 guided steps:            |                                                                                                    |  |  |  |  |  |  |
| 1.1. Select your references:                                                                                                    | [Please select]                         | Select the references based on previous coding, or all of the reference in your review.                               |  |  |  |  |  |  |
| 1.2. Included (I) or Excluded (E)?                                                                                                    | Included                                | Restrict the selected references based on their (I) Include or (E) Exclude flag.                                      |  |  |  |  |  |  |
| 1.3. Percentage of references:                                                                                                    | 100 Preview                             | Select a percentage of the references identified in steps 1.1 and 1.2.<br>You <b>must</b> click "preview" to proceed. |  |  |  |  |  |  |
|                                                                                                    |                                         |                                                                                                    |  |  |  |  |  |  |

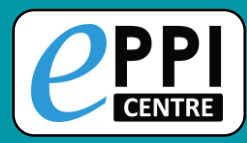

## **Creating comparison reports**

| Review home References Frequenc         | ies Crosstabs Search & Classify Collaborate                           | 1. In the Collaborate tab, click       |  |  |
|-----------------------------------------|-----------------------------------------------------------------------|----------------------------------------|--|--|
| Distribute Work Create reference groups | Create new code Create coding assignment Create comparison            | on create comparison.                  |  |  |
| Reviewer 1                              |                                                                       | 2. Choose the reviewers.               |  |  |
| Steven Startle                          | ~                                                                     | 2 Chasses the ending teel              |  |  |
| Reviewer 2                              |                                                                       | 3. Choose the coding tool.             |  |  |
| Melissa Bond 🧲                          | ~                                                                     | 4. Filter: optional                    |  |  |
| Reviewer 3 (optional)                   |                                                                       | 5 Click on <b>Create Comparison</b>    |  |  |
| <b>—</b>                                | $\sim$                                                                |                                        |  |  |
| Code set                                |                                                                       | 6. Clicking on <b>Run</b> will open a  |  |  |
| Screen on Title & Abstract              | · ·                                                                   | report.                                |  |  |
| Selected Filter:                        | Comparisons                                                           | Collapse                               |  |  |
| Set Filter Clear Filter                 | Screen on Title & Abstract Steven Startle Donald Soluable             | Group 1 T&A 4/23/2019 Run View Delete  |  |  |
| Create Comparison                       | Screen on Title & Abstract Steven Startle Donald Soluable Alice Inter | rest 3/11/2020 Run View Delete         |  |  |
|                                         | Screen on Title & Abstract Steven Startle Donald Soluable             | 3/12/2020 Run View Delete              |  |  |
|                                         | ison was created.                                                     |                                        |  |  |
| 7. Click on View to                     | Full         Include/Exclude Only                                     |                                        |  |  |
| roconcilo                               | Agreements                                                            | Disagreements                          |  |  |
|                                         | Steven Startle Vs. Donald Soluable 58 / 125 (list)                    | plete & Lock 67 / 125 (list) Reconcile |  |  |

• Number of documents coded by Steven Startle: 125

• Number of documents coded by Donald Soluable: 131

• Number of documents coded by both Steven Startle and Donald Soluable: 125

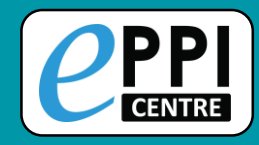

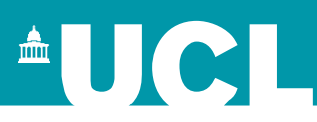

If you need any help at all, we are here for you!

- EPPISupport@ucl.ac.uk
- Support forum: <u>https://eppi.ioe.ac.uk/cms/Default.aspx?tabid=2932</u>
- FAQ: <u>https://eppi.ioe.ac.uk/cms/Default.aspx?tabid=3384</u>
- YouTube: <u>https://www.youtube.com/user/EPPIReviewer4</u>

Questions / comments?